## Splunk for Cisco IronPort WSA: User Guide

## Table of Contents

| Introduction:                                | 3  |
|----------------------------------------------|----|
| Supplement to Existing Splunk Documentation: | 3  |
| Logging In:                                  | 3  |
| Report Usage:                                | 3  |
| Choosing a Time Range:                       | 3  |
| Find Data:                                   | 3  |
| Export Data                                  | 3  |
| Option 1                                     | 3  |
| Option 2                                     | 3  |
| Tables:                                      | 4  |
| Sorting Columns                              | 4  |
| Choosing Fields                              | 4  |
| Report Descriptions:                         | 4  |
| Overview                                     | 4  |
| Users                                        | 5  |
| Web Sites                                    | 6  |
| URL Categories                               | 7  |
| Application Visibility                       | 7  |
| Anti-Malware                                 | 8  |
| Client Malware Risk                          | 9  |
| Web Reputation Filters                       | 10 |
| L4 Traffic Monitor                           | 11 |
| Reports by Drilldown                         | 12 |
| Malware Category Drilldown                   | 12 |
| Malware Threat Drilldown                     | 12 |
| Application Drilldown                        |    |
| Application Type Drilldown                   |    |
| Domain Drilldown                             |    |
| URL Category Drilldown                       |    |
| User Drilldown                               |    |
| Reports by Location                          | 12 |
| Overview by Location                         | 12 |
| LIPL Categories by Location                  | 12 |
|                                              |    |
| Anti-Maiware by Location                     |    |

| Web Reputation Filters by Location                                                     | 12 |
|----------------------------------------------------------------------------------------|----|
| Application Visibility by Location                                                     | 12 |
| Users by Location                                                                      | 12 |
| Websites by Location                                                                   | 12 |
| Web Tracking (form based search) Simple                                                | 13 |
| Advanced                                                                               | 14 |
| Sample Usage Scenarios                                                                 | 15 |
| FAQ                                                                                    | 16 |
| Why does the overview report show more events than are in Splunk?                      | 16 |
| How may I improve performance when I perform ad hoc queries?                           | 16 |
| Why am I missing hosts? Why do I see extra hosts? How do I change the label of hosts?  | 16 |
| How do I change the dropdown options on the web tracking report?                       | 16 |
| Why do I not see trafmon (L4TM) logs? Why do I only see data for specific departments? | 17 |

## Introduction:

This manual covers the Splunk Cisco IronPort WSA Reporting Application for users of the application. This application provides reports and dashboards that can give you insight into data from the IronPort Web Security Appliance (WSA).

### Supplement to Existing Splunk Documentation:

This guide serves a supplement to the existing body of documentation existing at http://docs.splunk.com.

It is not intended to replace existing Splunk materials or techniques regarding user experience. This guide will serve as a supplement by reviewing functionality as it relates to this application.

## Logging In:

Information regarding login credentials and URL should be procured from the Splunk administrator(s). The credential should be entered at the Splunk Login page to access the SplunkforCiscoIronportWSA application.

## **Report Usage:**

### Choosing a Time Range:

Each report contains a Time Range Picker. This dropdown box (located in the report's upper left hand corner) allows you to specify the time range from which to pull reports. You may choose from pre-defined ranges or select a custom range. Smaller time range are generally more preferred – especially on the Web Tracking (ad hoc search) and L4TM reports which do not leverage summarized data optimization and report directly against raw data.

### Find Data:

There are many pre-defined reports (described in below "Report Descriptions" section).

Additionally, the drilldown reports will allow you to specify specific information. For example, the User Drilldown report allows you to type the name of a specific user and re-run the report. Alternatively, this may be accomplished by clicking on a user ID wherever it is displayed in a table on any report. This is true of all drilldown reports.

Another way to search data is to navigate to the Web Tracking report. The advanced link will present more options narrow the scope of your search compared to the *simple* version which contains fewer options

### **Export Data**

There are two options for manually exporting data.

### Option 1

You may go to the Web Tracking form, search for desired data, and click the Export button in the upper right hand corner.

### Option 2

If your Splunk administrator enabled PDF you may save any report as a PDF by choosing that option in the upper left corner of the report.

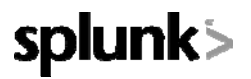

### Tables:

### Sorting Columns

You may click on any column header to sort by that column. Clicking on a column header again will reverse the order of the sort.

### **Choosing Fields**

You may use the *Pick fields* link anywhere it exists to choose the columns displayed in a report's table. This is especially useful on the web tracking report to display individual URLs visited for specific domains and other information that is initially hidden to make the layout easier to navigate.

Drilling In

All tables that contain hyperlinked data may be clicked on to drilldown further. The target page will vary based on which column in the table was clicked (e.g. clicking on a user will take you to the user drilldown).

## **Report Descriptions:**

### **Overview**

The Overview report contains a high level view of appliances reporting to Splunk. The top of the report contains graphs and tables aggregating information received from access logs and L4TM logs. The bottom portion of the report details usage by user ID or IP address.

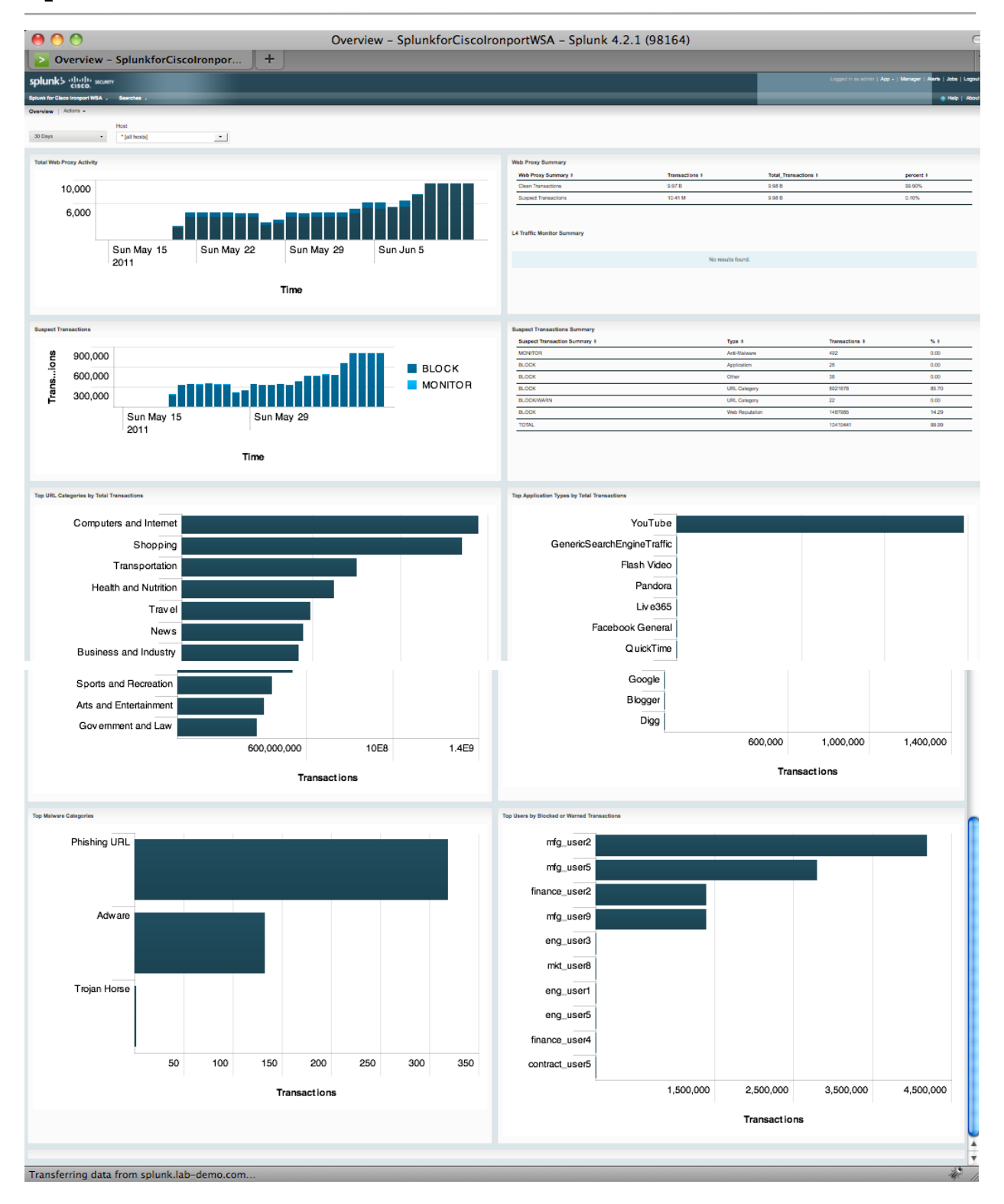

### Users

The Users report shows usage information about all users. The drilldown report may be used to report on individuals.

|                                                                                                    |                                                                                                    | USE       | ers – spiuriki                                                                                                    | orciscononport                                                                                                    | WSA – Splunk 4.2.1                                                                                                    | (90104)                                                                                                    |      |      |                                                                                                    |                     |                         |
|----------------------------------------------------------------------------------------------------|----------------------------------------------------------------------------------------------------|-----------|----------------------------------------------------------------------------------------------------|----------------------------------------------------------------------------------------------------|----------------------------------------------------------------------------------------------------|----------------------------------------------------------------------------------------------------|------|------|----------------------------------------------------------------------------------------------------|---------------------|-------------------------|
| Users – SplunkforCi                                                                                                    | scolronportWS.                                                                                                    | +         |                                                                                                    |                                                                                                    |                                                                                                    |                                                                                                    |      |      |                                                                                                    |                     | 1                       |
| splunk's ulturlity security                                                                                                    |                                                                                                    |           |                                                                                                    |                                                                                                    |                                                                                                    |                                                                                                    |      |      | Logged in as add                                                                                                    | in   App -   Managa | r   Alerts   Jobs   Log |
| Splunk for Claco Ironport WSA . Searches .                                                                                                    |                                                                                                    |           |                                                                                                    |                                                                                                    |                                                                                                    |                                                                                                    |      |      | _                                                                                                    |                     | a Help   Ab             |
| Usera Actons -                                                                                                    |                                                                                                    |           |                                                                                                    |                                                                                                    |                                                                                                    |                                                                                                    |      |      |                                                                                                    |                     |                         |
|                                                                                                    |                                                                                                    |           |                                                                                                    |                                                                                                    |                                                                                                    |                                                                                                    |      |      |                                                                                                    |                     |                         |
| 90 Days -                                                                                                    |                                                                                                    |           |                                                                                                    |                                                                                                    |                                                                                                    |                                                                                                    |      |      |                                                                                                    |                     |                         |
| Top Users by Transactions Blocked                                                                                                    |                                                                                                    |           |                                                                                                    | 1                                                                                                    | Top Users by Bandwidth Used                                                                                                    |                                                                                                    |      |      |                                                                                                    |                     |                         |
| rig user2<br>finance user2<br>finance user2<br>192.169.240.101<br>end user3<br>end user3<br>end user3                                                                                                    |                                                                                                    |           |                                                                                                    | _                                                                                                    | mfo useri<br>mfo useri<br>finance useri<br>finance useri<br>mfo useri<br>eng useri<br>eng useri<br>eng useri<br>eng useri<br>eng useri |                                                                                                    |      |      | I                                                                                                    | -                   |                         |
| eng_user5                                                                                                    | 1.000.000                                                                                                    | 2.000.000 | 3.000.000                                                                                                    | 4.000.000                                                                                                    | guest_ūšēi6                                                                                                    | 2E12                                                                                                    | 4E12 | 6E12 | 8E12                                                                                                    | 10E12               | 1.2E13                  |
|                                                                                                    | 1,000,000                                                                                                    | 2,000,000 | 0,000,000                                                                                                    | 1,000,000                                                                                                    |                                                                                                    |                                                                                                    |      | JE   | 0212                                                                                                    | IVEIE               |                         |
|                                                                                                    |                                                                                                    |           |                                                                                                    |                                                                                                    |                                                                                                    |                                                                                                    |      |      |                                                                                                    |                     |                         |
|                                                                                                    |                                                                                                    | Transact  | tions                                                                                                    |                                                                                                    |                                                                                                    |                                                                                                    |      | KBy  | tes                                                                                                    |                     |                         |
| line                                                                                                    |                                                                                                    | Transact  | tions                                                                                                    |                                                                                                    |                                                                                                    |                                                                                                    |      | КВу  | tes                                                                                                    |                     |                         |
| Users                                                                                                    |                                                                                                    | Transact  | tions                                                                                                    |                                                                                                    |                                                                                                    |                                                                                                    |      | KBy  | tes                                                                                                    |                     |                         |
| Users<br>Results or page 10 -                                                                                                    |                                                                                                    | Transact  | lions                                                                                                    |                                                                                                    |                                                                                                    |                                                                                                    |      | KBy  | les                                                                                                    |                     |                         |
| Users<br>Results per page T                                                                                                    |                                                                                                    | Transact  | tions                                                                                                    |                                                                                                    |                                                                                                    |                                                                                                    |      | KByt | tes                                                                                                    |                     |                         |
| Users<br>Results per page<br>Pot Ataba<br>User 30 - ext(-est, (P - 1)<br>mice user 1                                                                                                    | Bandwidh_Used                                                                                                    | Transact  | tions                                                                                                    | Transactions_Complete<br>Transactions                                                                                                    | ed 1                                                                                                    | Transactiona_Blocked                                                                                                    | •    | KByt | Total_Transac                                                                                                    | tions I             |                         |
| Users<br>Reads propage K<br>Potentia<br>User, D.or, Clevel, P. 1<br>refs., suret<br>min                                                                                                    | Bandwidth_Uwed<br>stroor IT 15<br>84900 TT                                                                                                    | Transact  | Time_Spect #<br>2002/127.00                                                                                                    | Transactions_Complete<br>75405489<br>0155027                                                                                                    | nd J                                                                                                    | Transactions_Biocked                                                                                                    | •    | KByt | Total_Transac<br>754055405<br>010577877                                                                                                    | Sons 1              |                         |
| Users<br>Results per page IC •<br>Pace fails<br>Users (D.e.g.Clear), (P. )<br>mfg_pare1<br>mfg_pare1<br>mf_pare1                                                                                                    | Bandwidh, Usad<br>10708 /7 15<br>4460 00 15<br>7002 27 15                                                                                                   | Transact  | Time_Spect 9<br>24002102700<br>30402102700                                                                                                    | Transactions_Complete<br>704558459<br>619576873<br>575669151                                                                                    | nd 1                                                                                                    | Transactions_Blocked<br>6<br>4                                                                                                    | •    | KBy  | Total_Transac<br>754050405<br>615576377<br>57566019                                                                                        | tions I             |                         |
| Users<br>Reach per page (K - )<br>Point table<br>User 2, page (Clear (JP )<br>mig_arear)<br>mig_arear<br>Mig_arear<br>Mig_arear                                                                                                    | Bandwiddy, Usad<br>10000 73 TB<br>8460 00 TB<br>7002 25 TB<br>10704 34 TB                                                                                   | Transact  | Time_Spect #<br>2+082137.00<br>3+042132.00<br>1+20315.00<br>3+0627.00                                                                                                    | Treaseline, Complete<br>Treaseline, Complete<br>619278873<br>619278873<br>57586493<br>2770776                                                   | ed i                                                                                                    | Transactiona_Blocked<br>6<br>4<br>5                                                                                                    | 0    | KBy  | Total, Transac<br>754050405<br>015276570<br>572664019                                                                                      | dona 1              |                         |
| Users<br>Reach pr page R. •<br>Poto fath<br>User, D., er, Check, P. 1<br>mb_aser1<br>mb_aser1<br>mb_as | Bandwiddy, Used<br>1070077 175<br>8460 00 79<br>7902 25 75<br>9750 24 75<br>925 24 75                                                                       | Transact  | Time_Spect #<br>2-0621:27:00<br>3-0621:22:00<br>1-02103:10:00<br>3-0627:05:00<br>3-0627:05:00                                                                                                    | Tatasetione, Complete<br>Tatabases<br>600570672<br>57086419<br>42207756<br>42207756                                                             | ed 1                                                                                                    | Transactions, Blocked<br>6<br>4<br>1<br>3                                                                                                | ۵    | KBy  | Total_Transac<br>784050495<br>615578577<br>578664019<br>422107716<br>412215322                                                             | tiona I             |                         |
| Users<br>Receipts program<br>Politable<br>User 2, per, Cherri, P 1<br>mig_sant<br>mig_sant<br>format_sant<br>format_sant<br>f                                                                                                    | Bandwidth, Usad<br>1000071 75<br>8460 00 76<br>7502 27 75<br>2703 24 70<br>5621 43 76<br>4681 42 70                                                         | ,         | Time, Speet 0<br>2003/12/20<br>3042/12/20<br>1021220<br>1021220<br>1021220<br>1021220<br>1021220<br>102120<br>304227190                                                                                                    | Tenastiera, Sorquiei<br>Teldosto<br>69029873<br>97936415<br>42207708<br>42213349<br>39623086                                                    | nd 1                                                                                                    | Transctions, Blocked<br>6<br>4<br>1<br>3<br>3<br>2411727                                                                                 | ٥    | KBy  | Total_Teareas<br>754050405<br>61679677<br>57264019<br>42216776<br>412215302<br>36660633                                                    | tiona I             |                         |
| Users<br>Reads are raps V<br>Pach table<br>User J. D. g. et Clear(JP )<br>mig_aard<br>mig_aard<br>Reads<br>Reads<br>Rea                                                                                                    | Bandwidh, Usad<br>15705 /h 15<br>8480 00 15<br>7002 25 15<br>8793 4 15<br>8621 13 15<br>4651 12 15<br>44551 22 15                                           | Transact  | Time, Speet 6<br>>>06210200<br>>>06210200<br>>>06210200<br>>>0625100<br>>>0625100<br>>>0625100                                                                                                    | Treasetion, Complete<br>19605689<br>610070873<br>57856618<br>412215349<br>36453569<br>208012741                                                 | ed I                                                                                                    | Transactions_Blocked<br>6<br>4<br>1<br>3<br>3<br>2471/27<br>28                                                                           | •    | KBy  | Total_Transac<br>754050405<br>010578677<br>57864019<br>422107716<br>412215362<br>36600633<br>24417267                                      | tions )             |                         |
| Users<br>Reach propage K<br>Pack tells<br>Extends<br>refsarc1<br>refsarc1<br>refsarc2<br>refsarc2<br>refsar                                                                                                    | Bandwidd, Stard<br>11700 71 15<br>8400 013<br>7902 25 15<br>9521 37<br>9521 37<br>4051 12 15<br>4425 32 15<br>4425 32 15                                    | ,         | Tem, Speed 9           2×08.21.27.00           3×08.21.27.00           3×08.21.27.00           3×08.21.27.00           3×08.21.27.00           3×08.21.20.00           3×08.21.20.00           3×08.21.20.00           3×08.22.20.00           3×08.22.20.00           3×1327.80.00                                                                                                    | Transationa, Complete<br>19405040<br>619379473<br>57956495<br>42205796<br>42205796<br>42205300<br>26603060<br>26603060<br>26617241<br>202050492 | ed 1                                                                                                    | Transactions_Blocked           6           4           1           3           2471767           26                                      | ¢    | KBy  | Total_Transac<br>784858405<br>618578877<br>578864019<br>42210716<br>412215382<br>366606833<br>324417387<br>322158498                       | tions 2             |                         |
| Users<br>Resols or page Tem<br>Pois Intel<br>Marcola (Control (Control (Contro) (                                                                                                    | Bandwidh, Used<br>10000 71 73<br>8460 00 75<br>7102 25 73<br>9523 34 70<br>9521 43 70<br>4661 32 70<br>4625 32 75<br>4625 32 75<br>4625 32 75<br>3200 47 75 | ,         | Time, Speciel 6           >005212.00           >005212.00           >005212.00           >005250.00           >005250.00           >005250.00           >005250.00           >005250.00           >005250.00           >005250.00           >005250.00           >005250.00           >005250.00           >005250.00           >005250.00           >005250.00           >005250.00           >005250.00           >015250.00 | Tenastilora, Completi<br>Tenastilora<br>6002/0027<br>570566/05<br>422077/06<br>42233549<br>2040/7241<br>22235492<br>2020960                     | nd 1                                                                                                    | Transactions, Blocked           6           4           1           8           33           241/97           28           6           2 | •    | KBy  | Total_Transa<br>Tatal_Transa<br>1540640<br>61870877<br>67866403<br>4220776<br>41221587<br>236660033<br>234617367<br>232154408<br>236660033 | Sons 9              |                         |

### Web Sites

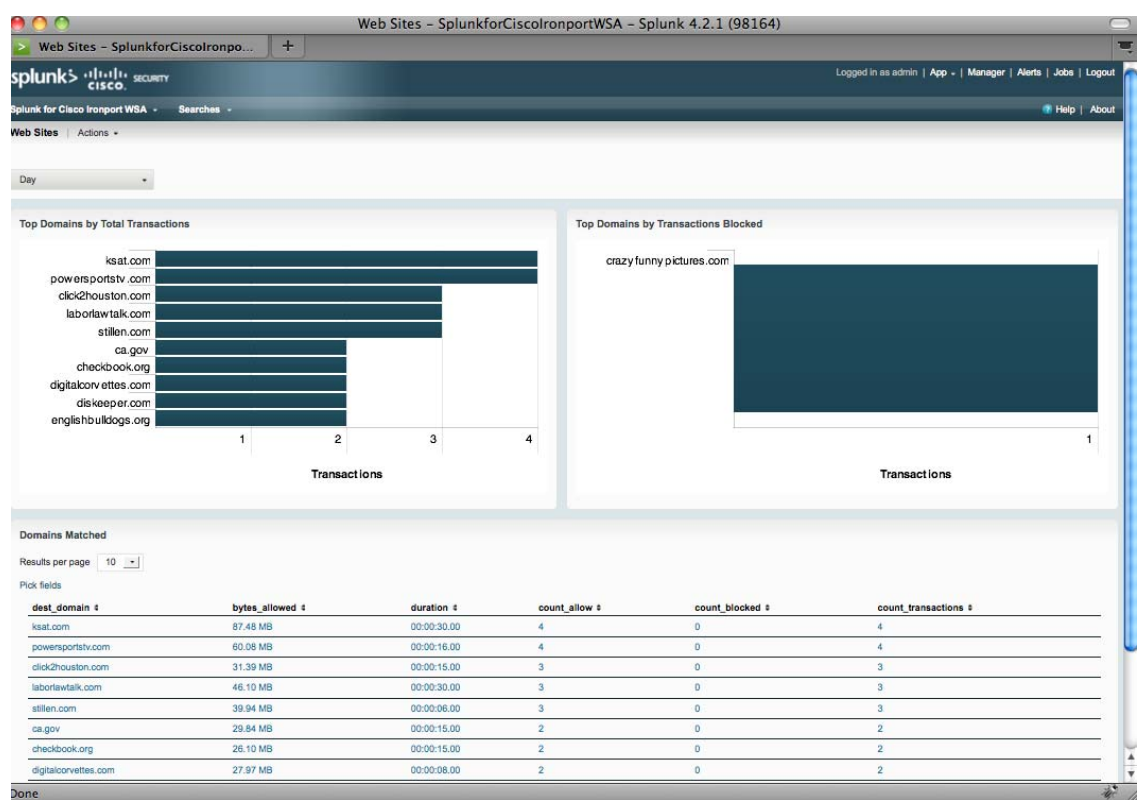

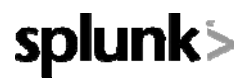

### URL Categories

| 0 0                                                                                                    | URL Ca                     | ategories – SplunkforCiscolr | onportWSA - Splunk 4.2.1 (98164)                                                                                                    |                                  |                                      |
|----------------------------------------------------------------------------------------------------|----------------------------|------------------------------|----------------------------------------------------------------------------------------------------|----------------------------------|--------------------------------------|
| URL Categories - SplunkforCise                                                                                                    | colr +                     |                              |                                                                                                    |                                  | <b>.</b>                             |
| splunk'> יוןייןןי ארטאדע<br>cisco:                                                                                                    |                            |                              |                                                                                                    | Logged in as admin   App         | -   Manager   Alerts   Jobs   Logout |
| Splunk for Cisco ironport WSA - Searches -                                                                                                    |                            |                              |                                                                                                    |                                  | 🕐 Help   About                       |
| URL Categories   Actions -<br>90 Days -                                                                                                    |                            |                              |                                                                                                    |                                  |                                      |
| Top URL Categories by Total Transactions                                                                                                    |                            |                              | Top URL Categories by Blocked and Warned Transaction                                                                                                    | ns                               |                                      |
| Computers and Internet<br>Shopping<br>Transportation<br>Health and Nutrition<br>Travel<br>News<br>Business and Industry<br>Arts and Entertainment<br>Sports and Recreation<br>Gov emment and Law | 600,000,000<br>Transact io | 10E8 1.4E9                   | Pom<br>Computers and Internet<br>Filter Avoidance<br>Instant Messaging<br>Search Engines and Portals<br>Gambling<br>Adult<br>Weapons<br>Arts and Entertainment<br>Hacking | 3,000,000 5,000,<br>Transactions | 000 7,000,000                        |
| URI Ordenesies Matches                                                                                                    |                            |                              |                                                                                                    |                                  |                                      |
| URL Categories Matches                                                                                                    |                            |                              |                                                                                                    |                                  |                                      |
| Results per page 10 -                                                                                                    |                            |                              |                                                                                                    |                                  |                                      |
| Pick fields                                                                                                    |                            |                              |                                                                                                    |                                  |                                      |
| x_webcat_code_full \$                                                                                                    | bytes_allowed #            | blocked_webcat #             | allowed_transactions #                                                                                                    | count_transactions #             |                                      |
| Computers and internet                                                                                                    | 17508.37 TB                | 0                            | 1283638155                                                                                                    | 1284949570                       |                                      |
| Transportation                                                                                                    | 10363.09 TB                | 0                            | 750301200                                                                                                    | 758384383                        |                                      |
| Health and Nutrition                                                                                                    | 8984 29 TB                 | 0                            | 858840173                                                                                                    | 858840181                        |                                      |
| Travel                                                                                                    | 7608.46 TB                 | 0                            | 556642820                                                                                                    | 556642620                        |                                      |
| News                                                                                                    | 7205.05 TB                 | 0                            | 527853237                                                                                                    | 527853237                        |                                      |
| Business and Industry                                                                                                    | 6899.70 TB                 | 0                            | 505557300                                                                                                    | 505557301                        |                                      |
| Arts and Entertainment                                                                                                    | 5206.15 TB                 | 0                            | 382459291                                                                                                    | 382459306                        |                                      |
| Sports and Recreation                                                                                                    | 5002.49 TB                 | 0                            | 366740204                                                                                                    | 366740204                        |                                      |
| Government and Law                                                                                                    | 4758.12 TB                 | 0                            | 348406630                                                                                                    | 348406630                        |                                      |
| Done                                                                                                    |                            |                              |                                                                                                    |                                  |                                      |

## Application Visibility

|                                                                                                    | 9 🔿 🔿                                                                                                    | Ap              | plication Visibility - | SplunkforCisco | olronportWSA - Splunk 4.2.1               | (98164            | )  |    |              |                |                         |             | C                 |
|----------------------------------------------------------------------------------------------------|----------------------------------------------------------------------------------------------------|-----------------|------------------------|----------------|-------------------------------------------|-------------------|----|----|--------------|----------------|-------------------------|-------------|-------------------|
|                                                                                                    | Application Visibility - Splunkf                                                                                                    | orC +           |                        |                |                                           |                   |    |    |              |                |                         |             | 7                 |
|                                                                                                    | plunks studie source                                                                                                    |                 |                        |                |                                           |                   |    |    |              | Ligger(in      | acistein ( <b>Aso</b> - | Manager   A | laria   John   Lo |
|                                                                                                    | cisco.                                                                                                    |                 |                        |                |                                           |                   | _  |    |              |                |                         | _           |                   |
|                                                                                                    |                                                                                                    |                 |                        |                |                                           | _                 |    | _  | _            | _              | _                       |             | - (ME)   A        |
|                                                                                                    | pication values of the second second s |                 |                        |                |                                           |                   |    |    |              |                |                         |             |                   |
|                                                                                                    | 40 Days -                                                                                                    |                 |                        |                |                                           |                   |    |    |              |                |                         |             |                   |
|                                                                                                    | Top Applications Types by Total Transactions                                                                                                    |                 |                        |                | Top Applications by Blocked Transactions  |                   |    |    |              |                |                         |             |                   |
|                                                                                                    | YouTube                                                                                                    |                 |                        |                | GenericSearchEngineTraffic                |                   |    |    |              |                |                         |             |                   |
| Facebook Chill       Control       Image: Control       Image: Contro       Image: Contr                                                                                                    | GenericSearchEngine (raffic )                                                                                                    |                 |                        |                | den en en en en en en en en en en en en e |                   | _  |    | _            |                |                         | _           |                   |
| Ling       Add       Add                                                                                                    | Facebook Ceneral<br>Blogger                                                                                                    |                 |                        |                | Facebook C hat<br>Q uickTime              |                   |    |    |              |                |                         |             |                   |
| Translow       Translow       Translow         parameter       parameter       parameter       parameter         rest       parameter       parameter       parameter       parameter         rest       parameter       parameter       parameter       parameter       parameter         rest       parameter       parameter       parameter       parameter       parameter       parameter         rest       parameter       parameter                                                                                                    | Craigshist                                                                                                    | 400,000         | 800,000                | 1,200,000      | -                                         | 20                | 40 | 60 | 80           | 100            | 120                     | 140         | 160               |
| ban ban ban ban ban ban ban ban ban ban                                                                                                    |                                                                                                    | т               | ransactions            |                |                                           |                   |    | т  | ransac       | tions          |                         |             |                   |
| y band band band band band band band band                                                                                                    |                                                                                                    |                 |                        |                |                                           |                   |    |    |              |                |                         |             |                   |
| <form>         Image: Series       Image: Series       Image: Serie</form>                                                                                                    | Application Types Matched                                                                                                    |                 |                        |                |                                           |                   |    |    |              |                |                         |             |                   |
|                                                                                                    | Results per page 10                                                                                                    |                 |                        |                |                                           |                   |    |    |              |                |                         |             |                   |
| ndpdpationalpational <td>PickTelda</td> <td></td> <td></td> <td></td> <td></td> <td></td> <td></td> <td></td> <td></td> <td></td> <td></td> <td></td> <td></td>                                                                                                    | PickTelda                                                                                                    |                 |                        |                |                                           |                   |    |    |              |                |                         |             |                   |
| Mai     jai     jai     jai     jai     jai       Interpret     1340     2     2     2     2     2     2     2     2     2     2     2     2     2     2     2     2     2     2     2     2     2     2     2     2     2     2     2     2     2     2     2     2     2     2     2     2     2     2     2     2     2     2     2     2     2     2     2     2     2     2     2     2     2     2     2     2     2     2     2     2     2     2     2     2     2     2     2     2     2     2     2     2     2     2     2     2     2     2     2     2     2     2     2     2     2     2     2     2     2     2     2     2     2     2     2     2     2     2     2     2     2     2     2     2     2     2     2     2     2     2     2     2     2     2     2     2     2     2     2     2     2     2     2     2     2                                                                                                    | a_avc_type 1                                                                                                    | bytes_allowed 0 | allowed                | transactions 4 | blocked_application #                     |                   |    |    | court_transa | ctions I       |                         |             |                   |
| minipo     minipo     minipo </td <td>Mada</td> <td>10.15 78</td> <td>1156836</td> <td></td> <td>0</td> <td></td> <td></td> <td></td> <td>1158852</td> <td></td> <td></td> <td></td> <td></td>                                                                                                    | Mada                                                                                                    | 10.15 78        | 1156836                |                | 0                                         |                   |    |    | 1158852      |                |                         |             |                   |
| fands     104     10     0     0       Bayend     41740     3     4     4     4       Standard     1254     4     4     4     4       Standard     1264     2     2     2     4       Standard     4263     2     3     4     4       Standard     4263     2     3     4     4       Standard     4263     2     3     4     4       Standard     4263     2     3     4     4       Standard     4263     4     5     4     4       Standard     4263     4     5     5     5       Standard     4263     5     6     5     5       Standard     5     5     5     5     5       Standard     5     5     5     5     5       Standard     5     6     6     6     6       Standard     5     6     6     6     6       Standard     5     6     6     6     6       Standard     5     6     6     6     6       Standard     5     6     6     6       Standard                                                                                                    | Barch Engine                                                                                                    | 198.39 MB       | 9135                   |                | 0                                         |                   |    |    | 9392         |                |                         |             |                   |
| mpd     ind     in     in     in     in       Salamany     237     4     5     4       Salamany     42.0     2     2     2     2       Salamany     42.0     2     3     2     2       Salamany     10.0     3     2     3     2       Salamany     10.0     3     3     3     3       Salamany     10.0     3     3     3     3       Salamany     10.0     10.0     10.0     10.0     10.0       Salamany     10.0     10.0     10.0     10.0     10.0       Salamany     10.0     10.0     10.0     10.0     10.0       Salamany     10.0     10.0     10.0     10.0     10.0       Salamany     10.0     10.0     10.0     10.0     10.0       Salamany     10.0     10.0     10.0     10.0     10.0       Salamany     10.0     10.0     10.0     10.0     10.0       Salamany     10.0     10.0     10.0     10.0     10.0       Salamany     10.0     10.0     10.0     10.0     10.0       Salamany     10.0     10.0     10.0     10.0     10.0                                                                                                    | Facatook.                                                                                                    | 1.12.VB         | 113                    |                | 0                                         |                   |    |    | 129          |                |                         |             |                   |
| Anima     Anima     Anima     Anima     Anima     Anima       Second Anima     Anima     Anima     Anima     Anima     Anima       Second Anima     Anima     Anima     Anima     Anima     Anima       Second Anima     Anima     Anima     Anima     Anima     Anima       Second Anima     Anima     Anima     Anima     Anima     Anima       Second Anima     Anima     Anima     Anima     Anima     Anima       Second Anima     Anima     Anima     Anima     Anima     Anima       Second Anima     Anima     Anima     Anima     Anima     Anima       Second Anima     Anima     Anima     Anima     Anima     Anima       Second Anima     Anima     Anima     Anima     Anima     Anima       Second Anima     Anima     Anima     Anima     Anima     Anima       Second Anima     Anima     Anima     Anima     Anima     Anima       Second Anima     Anima     Anima     Anima     Anima     Anima       Second Anima     Anima     Anima     Anima     Anima     Anima       Second Anima     Anima     Anima     Anima     Anima       Second Anima <td>Biogong</td> <td>815.71 83</td> <td>2</td> <td></td> <td>0</td> <td></td> <td></td> <td></td> <td>73</td> <td></td> <td></td> <td></td> <td></td>                                                                                                    | Biogong                                                                                                    | 815.71 83       | 2                      |                | 0                                         |                   |    |    | 73           |                |                         |             |                   |
| man     n     n     n     n       Statul Goldway     102     1     1     1       Reade Jointy     102     1     1     1       Reade Jointy     103     1     1     1       Reade Jointy     103     1     1     1       Reade Jointy     1     1     1     1       Reade Jointy     1     1     1     1       Reade J                                                                                                    | Social Networking                                                                                                    | 229.98          | 4                      |                |                                           |                   |    |    | +0           |                |                         |             |                   |
| Appendix     Appendix     Appendix     Appendix     Appendix       Appendix     Appendix     Appendix     Appendix     Appendix     Appendix       Appendix     Appendix     Appendix     Appendix     Appendix     Appendix     Appendix       Appendix     Appendix     Appendix     Appendix     Appendix     Appendix     Appendix       Appendix     Appendix     Appendix     Appendix     Appendix     Appendix     Appendix       Appendix     Appendix     Appendix     Appendix     Appendix     Appendix     Appendix     Appendix       Appendix     Appendix     Appendix     Appendix     Appendix     Appendix     Appendix     Appendix     Appendix       Appendix     Appendix </td <td>Presentation / Conferences</td> <td>634.82.828</td> <td>21</td> <td></td> <td></td> <td></td> <td></td> <td></td> <td>21</td> <td></td> <td></td> <td></td> <td></td>                                                                                                    | Presentation / Conferences                                                                                                    | 634.82.828      | 21                     |                |                                           |                   |    |    | 21           |                |                         |             |                   |
| Weigner Schweizer Schweizer Sch                                    | Webmail                                                                                                    | 6.53 KB         | 1                      |                | 0                                         |                   |    |    | 8            |                |                         |             |                   |
| Approximate and a series of the series of the series       |                                                                                                    |                 |                        |                |                                           |                   |    |    |              |                |                         |             |                   |
| Appl         Appl         Appl <th< td=""><td>Application Matched</td><td></td><td></td><td></td><td></td><td></td><td></td><td></td><td></td><td></td><td></td><td></td><td></td></th<>                                                                                                    | Application Matched                                                                                                    |                 |                        |                |                                           |                   |    |    |              |                |                         |             |                   |
| JAPA         Jogn M         Jogn M <td>Results per page 11</td> <td></td> <td></td> <td></td> <td></td> <td></td> <td></td> <td></td> <td></td> <td></td> <td></td> <td></td> <td></td>                                                                                                    | Results per page 11                                                                                                    |                 |                        |                |                                           |                   |    |    |              |                |                         |             |                   |
| https://dxituality.com/         https://dxituality.com/         https://dxituality.com/ <thtp: <="" dxituality.com="" th="">         https://dxituality</thtp:>                                                                                                    | Pick fields                                                                                                    |                 |                        |                |                                           |                   |    |    |              |                |                         |             |                   |
| Name         Jan         Jan         Jan         Jan         Jan           Constant_quark         Bap         Bap         <                                                                                                    | x_ave_app 0                                                                                                    | x_avc_type 1    | bytes_slowed it        | allowed_tr     | ansactions 8 bloc                         | ked_application 1 |    |    |              | unt_transactio |                         |             |                   |
| Development         Instant         Instant                                                                                                    | YouTube                                                                                                    | Media           | 16.15 TB               | 1153000        | 0                                         |                   |    |    | 11           | 53555          |                         |             |                   |
| Tandyand         Maya         Maya                                                                                                    | GenericSearchEngineThatRo                                                                                                    | Search Engine   | 190.00 MB              | 1560           | 0                                         |                   |    |    | .9           | 45             |                         |             |                   |
| Anion         Main         Staff         Applied         Applied         Appli                                                                                                    | Flash Video                                                                                                    | Media           | 854 02 MB              | 4224           |                                           |                   |    |    | 4            | 24             |                         |             |                   |
| JAND         Mod         Under         Gal         Gal         Gal           Galvard         Galvard         Galvard         Gal         Galvard         Galvard         Galv                                                                                                    | Pordata                                                                                                    | Meda            | 5.54 MS                | 488            | .0                                        |                   |    |    | 42           | 8              |                         |             |                   |
| Oach         Mas         710.401         70         8         03           Schad Gereit         Kals         1214         121         6         121           Schad Gereit         Kals         121         6         6         121           Staph Gereit         Schad Gereit         6         7         7         7           Staph Gereit         Schad Gereit         6         6         6         6           Staph Gereit         Schad Gereit         6         6         6         6           Staph Gereit         Schad Gereit         6         6         6         6         6         6         6         6         6         6         6         6         6         6         6         6         6         6         6         6         6         6         6         6         6         6         6         6         6         6         6         6         6         6         6         6         6         6         6         6         6         6         6         6         6         6         6         6         6         6         6         6         6         6         6         6<                                                                                                    | LiveSICS                                                                                                    | Meda            | 12.50 M3               | 425            | 0                                         |                   |    |    |              |                |                         |             |                   |
| Instrument         Factor         Cardin         Cardin <thcardin< th=""> <thcard<tard<tard> <thca< td=""><td>QuickTime</td><td>Meda</td><td>221.84 MB</td><td>112</td><td></td><td></td><td></td><td></td><td>1</td><td>•</td><td></td><td></td><td></td></thca<></thcard<tard<tard></thcardin<>                                                                                                    | QuickTime                                                                                                    | Meda            | 221.84 MB              | 112            |                                           |                   |    |    | 1            | •              |                         |             |                   |
| mayar mayar 18.54.56 /2 /2 /2 /2 /2 /2 /2 /2 /2 /2 /2 /2 /2                                                                                                    | Facebook General                                                                                                    | Tacatzok        | 107MB                  | 120            | 0                                         |                   |    |    | 10           |                |                         |             |                   |
| 70 (1997) (1997) | March 1                                                                                                    | Jogging Records | 014 D4 AB              | 10             | 0                                         |                   |    |    |              |                |                         |             |                   |
| na ana a a a a a a a a a a a a a a a a                                                                                                     | Crandel                                                                                                    | Search Fooder   | 443.90 21              | 42             |                                           |                   |    |    |              |                |                         |             |                   |
|                                                                                                    |                                                                                                    | ARREST STOPPE   | 467 20 63              | 43             |                                           |                   |    |    |              |                |                         |             |                   |
|                                                                                                    |                                                                                                    |                 |                        |                |                                           |                   |    |    |              |                |                         |             |                   |

die 1

### Anti-Malware

|                                                                                                    |            | A                                | nti Malv                          | ware - ! | Splunkf | orCiscol     | ronportWSA – Sp                               | olunk 4.2.1 (9    | 98164)          |                            |                             |               |            |
|----------------------------------------------------------------------------------------------------|------------|----------------------------------|-----------------------------------|----------|---------|--------------|-----------------------------------------------|-------------------|-----------------|----------------------------|-----------------------------|---------------|------------|
| Anti Malware -                                                                                                    | SplunkforC | iscolro                          | . +                               |          |         |              |                                               |                   |                 |                            |                             |               |            |
| lunk>                                                                                                    | TY         |                                  |                                   |          |         |              |                                               |                   | Logged          | in as admin                | App -   Man                 | ager   Alerts | Jobs   Log |
| unk for Claco Ironport WSA •                                                                                                    | Searches - |                                  |                                   |          |         |              |                                               |                   |                 |                            |                             |               | Help   Ab  |
| Malware   Actions -                                                                                                    |            |                                  |                                   |          |         |              |                                               |                   |                 |                            |                             |               |            |
| Days +                                                                                                    |            |                                  |                                   |          |         |              |                                               |                   |                 |                            |                             |               |            |
| op Malware Categories Dete                                                                                                    | cted       |                                  |                                   |          |         |              | Top Malware Threats                           | Detected          |                 |                            |                             |               |            |
| Adware                                                                                                    | a a        | -                                |                                   |          |         | 3            | Blackhol                                      | e DNS URLs        |                 |                            |                             |               |            |
| State March 1                                                                                                    |            |                                  |                                   |          |         |              |                                               |                   |                 |                            |                             |               |            |
|                                                                                                    |            |                                  |                                   |          |         |              | Drive By W                                    | /ebsite URLs      |                 | 1                          |                             |               |            |
| Phiebing                                                                                                    |            |                                  |                                   |          |         |              | 1.06                                          | mate Cleaner      |                 |                            |                             |               |            |
| rinaming                                                                                                    |            |                                  |                                   |          |         |              | Uli                                           | mate cheaner      |                 |                            |                             |               |            |
|                                                                                                    |            |                                  |                                   |          |         |              | EIC                                           | CAR-AV-Test       |                 |                            |                             |               |            |
|                                                                                                    |            |                                  |                                   |          | 1.51.5  |              |                                               |                   |                 |                            |                             |               |            |
|                                                                                                    |            |                                  |                                   |          |         |              |                                               |                   |                 |                            |                             | 100           | 000        |
| 10                                                                                                    | 0 20       | 30                               | 40                                | 50       | 60      | 70           |                                               |                   | 40              | 80                         | 120                         | 100           | 200        |
| .11                                                                                                    | 0 20       | 30<br>Trar                       | 40<br>nsactions                   | 50       | 60      | 70           |                                               |                   | 40              | 80<br>Tra                  | 120<br>nsactions            | 160           | 200        |
| 11<br>alware Categories                                                                                                    | 0 20       | 30<br>Trar                       | 40<br>nsactions                   | 50       | 60      | 70           |                                               |                   | 40              | 80<br>Tra                  | 120<br>nsactions            | 100           | 200        |
| alware Categories                                                                                                    | 0 20       | 30<br>Trar                       | 40<br>Insactions                  | 50       | 60      | 70           |                                               |                   | 40              | 80<br>Tra                  | 120<br>nsactions            | 100           | 200        |
| alware Categories<br>sults per page 10 <u>*</u>                                                                                                    | 0 20       | 30<br>Trar                       | 40<br>Insactions                  | 50       | 60      | 70           |                                               |                   | 40              | 80<br>Tra                  | 120<br>nsactions            | 100           | 200        |
| 11<br>alware Categories<br>suits per page 10 •<br>k fields<br>x, wher, threat, type 1                                                                                                    | 0 20       | 30<br>Trar                       | 40<br>Insactions                  | 50       | 60      | 70           | delected_transactions #                       |                   | 40<br>bioc      | 80<br>Tra                  | 120<br>nsactions            |               | 200        |
| 14<br>alware Categories<br>suits per page 10 •<br>c/ fields<br>x_wbrs_threat_type 1<br>Adware                                                                                                    | 0 20       | 30<br>Trar<br>monite             | 40<br>Insactions                  | 50       | 60      | 70           | delected_transactions #                       |                   | 40<br>bloc<br>0 | 80<br>Tra                  | 120<br>nsactions            | 100           | 200        |
| alware Categories<br>esuits parge 10 •<br>ck fields<br><u>adware</u><br>Phahang                                                                                                    | ) 20       | 30<br>Trar<br>monite             | 40<br>Insactions                  | 50<br>s  | 60      | 70           | delected_transactions †<br>66<br>20           |                   | 40<br>bioc<br>0 | 80<br>Tra                  | 120<br>nsactions            | 100           | 200        |
| lalware Categories<br>esuits per page 10 •<br>ick fields<br>x_wors_threat_type :<br>Adware<br>Philaving                                                                                             | ) 20       | 30<br>Trar<br>monite<br>20       | 40<br>Insact ions                 | 50       | 60      | 70           | delected_transactions #<br>69<br>20           |                   | 40<br>bioc      | 80<br>Tra                  | 120<br>nsact ions           |               | 200        |
| talware Categories<br>Issuits per page 10 •<br>Isk fields<br>x_whore, threat sype :<br>Advans<br>Phaning                                                                                            | 0 20       | 30<br>Trar<br>09<br>20           | 40<br>Insactions                  | 50       | 60      | 70           | delected_transactions †<br>65<br>20           |                   | 40<br>bioc<br>0 | 80<br>Tra                  | 120<br>nsact ions           |               | 200        |
| Ialware Categories<br>esuits per page 10 •<br>ck fields<br><u>x_whors_threat_type :</u><br><u>Advare</u><br>Philating                                                                               | 0 20       | 30<br>Trar<br>09<br>20           | 40<br>Insactions                  | 50       | 60      | 70           | detected_transactions #<br>66<br>20           |                   | 40<br>bloc<br>0 | 80<br>Tra                  | 120<br>nsact ions           |               | 200        |
| talware Categories<br>issuits per page 10 •<br>ick fields<br><u>*</u> , whor, shreat, sype t<br>Adware<br>Philaring<br>issuits per page 10 •                                                        | 0 20       | 30<br>Trar<br>monite<br>69<br>20 | 40<br>Insact ions                 | 50       | 60      | 70           | delected_transactions 1<br>65<br>20           |                   | 40<br>bloc<br>0 | 80<br>Tra                  | 120<br>nsact ions           |               | 200        |
| alware Categories<br>souts per page 10 v<br>x_wbrs_threat_yppe :<br>Adware<br>Phishing<br>alware Threats<br>souts per page 10 v<br>ck feiss                                                         |            | 30<br>Trar<br>monite<br>69<br>20 | 40<br>msactions                   | 50       | 60      | 70           | detected_transactions =<br>09<br>20           |                   | 40<br>bioc<br>0 | 80<br>Trai                 | 120<br>nsactions            |               |            |
| Ialware Categories<br>esuits per page 10 *<br>ck feids<br>x.whor, threat, sype 1<br>Adware<br>Philating<br>Ialware Threats<br>esuits per page 10 *<br>ck feids<br>malaces 1<br>Bathaten (1) 1918 is | 20<br>     | 30<br>Trar<br>09<br>20           | 40<br>nsact ions<br>ored_transact | 50       | 60      | insactions # | detected_transactions s<br>69<br>20<br>Notect | ed_transactions 1 | 40<br>bioc<br>0 | 80<br>Trai<br>tked_transac | 120<br>nsactions<br>tions 1 |               |            |

### Client Malware Risk

| Client M                                                                                                    | Malware R                                                   | isk – Splur                                                                                                    | ıkforCi                                                                                                    | +                                                                         |                                                                               |                                                                                                    |                                                                                                    |                                                                                                    |                                                                                                    |                                                                                                    |               |                |                                                                                                    |                           |               |
|----------------------------------------------------------------------------------------------------|-------------------------------------------------------------|----------------------------------------------------------------------------------------------------|----------------------------------------------------------------------------------------------------|---------------------------------------------------------------------------|-------------------------------------------------------------------------------|----------------------------------------------------------------------------------------------------|----------------------------------------------------------------------------------------------------|----------------------------------------------------------------------------------------------------|----------------------------------------------------------------------------------------------------|----------------------------------------------------------------------------------------------------|---------------|----------------|----------------------------------------------------------------------------------------------------|---------------------------|---------------|
| lunks alada                                                                                                    | NOWTY                                                       |                                                                                                    |                                                                                                    |                                                                           |                                                                               |                                                                                                    |                                                                                                    |                                                                                                    |                                                                                                    |                                                                                                    | Loggert i     | n ee estreto ( | App -   Mar                                                                                                    | nager   Aleri             | e   Jobe   Li |
| k for Class Ironport W                                                                                                    | ISA . Searches                                              |                                                                                                    |                                                                                                    |                                                                           |                                                                               |                                                                                                    |                                                                                                    |                                                                                                    |                                                                                                    |                                                                                                    |               |                |                                                                                                    |                           | • Help ( A    |
| t Malware Risk   A                                                                                                    | cioni •                                                     |                                                                                                    |                                                                                                    |                                                                           |                                                                               |                                                                                                    |                                                                                                    |                                                                                                    |                                                                                                    |                                                                                                    |               |                |                                                                                                    |                           |               |
|                                                                                                    |                                                             |                                                                                                    |                                                                                                    |                                                                           |                                                                               |                                                                                                    |                                                                                                    |                                                                                                    |                                                                                                    |                                                                                                    |               |                |                                                                                                    |                           |               |
| Days                                                                                                    | •                                                           |                                                                                                    |                                                                                                    |                                                                           |                                                                               |                                                                                                    |                                                                                                    |                                                                                                    |                                                                                                    |                                                                                                    |               |                |                                                                                                    |                           |               |
| b Proxy - Top Client                                                                                                    | a by Malware Risk                                           |                                                                                                    |                                                                                                    |                                                                           |                                                                               |                                                                                                    | L4 Traffic Monitor - Top Clin                                                                                             | enta by Malware Risk                                                                                                    |                                                                                                    |                                                                                                    |               |                |                                                                                                    |                           |               |
| guest<br>md<br>contract<br>guest<br>contract<br>md<br>finance                                                                                                    | user2<br>user3<br>user3<br>user3<br>user3<br>user4<br>user4 |                                                                                                    |                                                                                                    |                                                                           |                                                                               |                                                                                                    |                                                                                                    |                                                                                                    |                                                                                                    |                                                                                                    | -             |                |                                                                                                    |                           |               |
| guest                                                                                                    | üšēi6                                                       | 20 4                                                                                                    | 40 60                                                                                                    | 80                                                                        | 100                                                                           | 120                                                                                                    | 192:168:2                                                                                                    | 40:44 100                                                                                                    | 200                                                                                                    | 300                                                                                                | 400           | 500            | 600                                                                                                    | 700                       | 800           |
|                                                                                                    |                                                             |                                                                                                    |                                                                                                    |                                                                           |                                                                               |                                                                                                    |                                                                                                    |                                                                                                    |                                                                                                    |                                                                                                    |               |                |                                                                                                    |                           |               |
|                                                                                                    |                                                             |                                                                                                    | Troppo                                                                                                    | atlana                                                                    |                                                                               |                                                                                                    |                                                                                                    |                                                                                                    |                                                                                                    |                                                                                                    | Transa        | ctions         |                                                                                                    |                           |               |
| s Proxy - Clienta by                                                                                                    | Malware Risk                                                |                                                                                                    | Transa                                                                                                    | ctions                                                                    |                                                                               |                                                                                                    |                                                                                                    |                                                                                                    |                                                                                                    |                                                                                                    | i i u i i i u |                |                                                                                                    |                           |               |
| b Proxy - Clants by<br>uts per page 11 <u>+</u><br>mer_id 1 u                                                                                                    | Malware Risk                                                | bytes_blocked #                                                                                                    | nontored_regesta i                                                                                                    | montore                                                                   | d_responses 1                                                                 | triccked_rec                                                                                               | exts I blocked_responses                                                                                                  | I moniformed_b                                                                                                    | ansactions #                                                                                            | bio                                                                                                | cked_transa   | ctions 1       | Cetecte                                                                                                    | ed_ <del>bransset</del> i | 174 B         |
| b Proxy - Clients by<br>ulls per page 10<br>user_jit 1 u<br>past_user2 A                                                                                                    | Malware Risk<br>J<br>ser_domain #<br>C                      | bytes_blocked ≠<br>Dis<br>Dis                                                                                              | monitored_requests (                                                                                                    | monitore                                                                  | d_responses I                                                                 | blocked_rec<br>0                                                                                           | esta 8 biocked_responses<br>0                                                                                             | i manifored_s                                                                                                    | ansactions +                                                                                            | 0<br>0                                                                                             | cked_transa   | ctions 8       | Collector<br>100                                                                                                    | rd_transacti              | 25# \$        |
| a Prozy - Clients by<br>da per page 10 -<br>ser_jd 1 u<br>sart_user2 A<br>sd_user1 A<br>sd_user3 A                                                                                                    | Malware Rosk<br>                                            | bytes,biocked ∳<br>Da<br>Su<br>Sa                                                                                          | monitored_regette #<br>100<br>75<br>45                                                                                                    | monitore<br>0                                                             | d_responses i                                                                 | biocked_reg<br>0<br>0                                                                                      | esta I biocked_responses<br>0<br>0                                                                                        | I monbored_s<br>tos<br>73<br>43                                                                                                    | anazcilora #                                                                                            | 0<br>0<br>0                                                                                        | cked_transa   | ctions 1       | cetecte<br>109<br>79<br>48                                                                                          | id_transacti              | 25# Ø         |
| b Proxy - Clients by<br>als per page 10<br>see, id 1<br>anst_uner2 - A<br>bt_uner1 - A<br>st_uner1 - A<br>struct_uner3 - A                                                                                                    | Malware Risk<br>                                            | bydes_blocked #<br>Db<br>Db<br>Db<br>Db                                                                                    | monitored_requite #<br>100<br>75<br>45                                                                                                    | monitore<br>D<br>D<br>D<br>D<br>D                                         | d_responses i                                                                 | biocked_reg<br>0<br>0<br>0                                                                                 | nata I biocked_responses<br>0<br>0<br>11<br>0                                                                             | I monitored_5<br>109<br>79<br>43<br>45                                                                                                    | anazctions #                                                                                            | <b>bio</b><br>0<br>0<br>0<br>0                                                                     | cked_transa   | ctions 8       | celecte<br>100<br>79<br>48<br>45                                                                                    | id_transacti              | 27.8. B       |
| Proxy - Clients by<br>its per page 11                                                                                                    | Matware Risk                                                | bydes_blocked #<br>Db<br>Db<br>Db<br>Db<br>Db<br>Db                                                                        | rontond_regets  <br>100<br>75<br>48<br>45<br>42                                                                                                    | maniferer<br>D<br>D<br>D<br>D<br>D<br>D                                   | d_responses I                                                                 | biocked_rec<br>0<br>0<br>0<br>0<br>0<br>0                                                                  | nets I blocked_responses<br>0<br>0<br>0<br>0<br>0<br>0<br>0                                                               | I monifored_5<br>1009<br>73<br>43<br>45<br>42                                                                                                    | anazcilora #                                                                                            | <b>old</b><br>0<br>0<br>0<br>0<br>0<br>0                                                           | cked_transa   | ctions 1       | catecta<br>109<br>79<br>48<br>45<br>42                                                                              | id_transacti              | 27.6 Ø        |
| Procy - Clients by<br>its per page 10                                                                                                    | Malware Rok                                                 | bydes_blocksd #<br>Db<br>Db<br>Db<br>Db<br>Db<br>Db                                                                        | rontoned_negastic I<br>100<br>33<br>45<br>42<br>42<br>41<br>42<br>42<br>43<br>45<br>45<br>45<br>45<br>45<br>45<br>45<br>45<br>45<br>45                   | monitore<br>D<br>D<br>D<br>D<br>D<br>D<br>D<br>D                          | d_responses i                                                                 | biosked_reg<br>0<br>0<br>0<br>0<br>0<br>0                                                                  | anta B biocked_responses<br>0<br>0<br>0<br>0<br>0<br>0<br>0<br>0                                                          | I mothered 5<br>909<br>73<br>43<br>43<br>43<br>43<br>43<br>43                                                                                                    | anactions #                                                                                             | 840<br>0<br>0<br>0<br>0<br>0                                                                       | cked_transa   | ctions #       | cetects<br>109<br>79<br>48<br>45<br>42<br>41                                                                        | id_Pansacti               | 558 B         |
| Proxy - Clients by     As per page     It      ser_id i     wast_user2 A     di_seer1 A     di_seer1 A     arract_user3 A     arract_user3 A     arract_user3 A     di_seer1 A     di_seer1 A     di_seer3 A     di_seer3 A     di_seer4 A     di_seer4 A                                                                                                    | Malware Rok                                                 | bydes_blocked #<br>Db<br>Db<br>Db<br>Db<br>Db<br>Db<br>Db<br>Db<br>Db<br>Db<br>Db<br>Db<br>Db                              | rentered_requisis 1<br>100<br>35<br>48<br>45<br>42<br>41<br>40<br>40                                                                                     |                                                                           | d_responses I                                                                 | bioskad_reg<br>0<br>0<br>0<br>0<br>0<br>0<br>0<br>0                                                        | este 8 biocked_responses<br>0<br>0<br>0<br>0<br>0<br>0<br>0<br>0<br>0<br>0<br>0                                           | I mothored_3 100 173 43 43 43 43 43 43 43 43 43 43 43 43 43                                                                                                    | ansactions #                                                                                            | 240<br>0<br>0<br>0<br>0<br>0<br>0<br>0<br>0<br>0<br>0<br>0                                         | ckeci_transa  | ctions #       | celecte<br>108<br>79<br>48<br>45<br>42<br>41<br>40<br>40                                                            | id_transacti              | 554 V         |
| b Proxy - Clients by<br>dis per page K<br>ser_id t un<br>part_user2 A<br>dis sert A<br>dis sert | Malware Rock                                                | bydes_blocked #<br>Dh<br>Dh<br>Dh<br>Dh<br>Dh<br>Dh<br>Dh<br>Dh<br>Dh<br>Dh<br>Dh<br>Dh<br>Dh                              | ranseries (1994)                                                                                                    |                                                                           | d_responses I                                                                 | biosted_req<br>0<br>0<br>0<br>0<br>0<br>0<br>0<br>0<br>0<br>0<br>0<br>0<br>0                               | esta 8 biocked_responses<br>0<br>0<br>0<br>0<br>0<br>0<br>0<br>0<br>0<br>0<br>0<br>0<br>0<br>0                            | I mothored_3<br>109<br>73<br>43<br>43<br>43<br>43<br>43<br>43<br>40<br>43<br>40<br>33                                                                                                    | antections #                                                                                            | 840<br>0<br>0<br>0<br>0<br>0<br>0<br>0<br>0<br>0<br>0<br>0<br>0<br>0<br>0<br>0<br>0<br>0<br>0      | cked_transa   | ctions 8       | celecte<br>109<br>79<br>48<br>45<br>42<br>41<br>40<br>40<br>39                                                      | id_transactiv             | 55.8 P        |
| b Proxy - Cleats by<br>use per page 16 -<br>part, user2 A<br>101, user1 A<br>101, user1 A<br>101, user3 A<br>part, user3 A<br>part, user3 A<br>part, user3 A<br>part, user4 A<br>part, user4 A<br>part, user4 A                                                                                                    | Malware Rook                                                | bySen_biocked #<br>Dis<br>Dis<br>Dis<br>Dis<br>Dis<br>Dis<br>Dis<br>Dis<br>Dis<br>Dis                                      | ranser ranser<br>monitored_requests (<br>100<br>75<br>45<br>45<br>45<br>45<br>40<br>40<br>20<br>20<br>20<br>20<br>20                                     | nseitere<br>D<br>D<br>D<br>D<br>D<br>D<br>D<br>D<br>D<br>D<br>D<br>D<br>D | 4,mportes I                                                                   | biasked_req<br>0<br>0<br>0<br>0<br>0<br>0<br>0<br>0<br>0<br>0<br>0<br>0                                    | esta I biocked_responses<br>0<br>0<br>0<br>0<br>0<br>0<br>0<br>0<br>0<br>0<br>0<br>0<br>0<br>0<br>0<br>0<br>0             | I monifianed_0<br>100<br>70<br>43<br>45<br>43<br>43<br>43<br>43<br>43<br>43<br>43<br>33<br>33<br>33                                                                                                    | anactions 0                                                                                             | 840<br>0<br>0<br>0<br>0<br>0<br>0<br>0<br>0<br>0<br>0                                              | sked_transa   | cliors 1       | catacta<br>108<br>79<br>48<br>45<br>42<br>41<br>40<br>40<br>29<br>39                                                | id_Pansacti               | 27.8 B        |
| b Proxy - Clients by<br>an per page TC -<br>ser. Jul 1 Stand<br>ser. Jul 2 Stand<br>set, Juard A<br>set, Juard A<br>set, Juard                                            | Matware Rok                                                 | bydes_blocksd #<br>Db<br>Db<br>Db<br>Db<br>Db<br>Db<br>Db<br>Db<br>Db<br>Db<br>Db<br>Db<br>Db                              | ranser<br>montowed_requests I<br>100<br>100<br>40<br>40<br>40<br>40<br>30<br>30<br>30<br>30<br>80<br>80<br>80<br>80<br>80<br>80<br>80<br>80<br>80<br>8   | manifarea<br>0<br>0<br>0<br>0<br>0<br>0<br>0<br>0<br>0                    | 4,78500566 I                                                                  | biocost rec                                                                                                | atta I biocced_responses<br>0<br>0<br>11<br>0<br>11<br>0<br>11<br>0<br>0<br>11<br>0<br>0<br>0<br>0<br>0<br>0              | I mortifored_3<br>109<br>79<br>48<br>45<br>43<br>40<br>40<br>40<br>40<br>40<br>39<br>39<br>39                                                                                                    | anaciore (                                                                                              |                                                                                                    | cked_transa   | ctions #       | celectr<br>100<br>79<br>48<br>45<br>42<br>41<br>40<br>39<br>39<br>39                                                | id_transactiv             | 554 3         |
| Procy - Clients by<br>error of a ser page K -<br>error of a ser page K -<br>error of a ser page K -<br>error of a ser page K -<br>roffic Monitor - Client -<br>roffic Monitor - Client -<br>roffic Monitor - Client -<br>c, p 4 -<br>10.5201 (5)                                                                                                    | Matware Rok                                                 | bydes_blocked #<br>Do<br>Do<br>Do<br>Do<br>Do<br>Do<br>Do<br>Do<br>Do<br>Do<br>Do<br>Do<br>Do                              | 1 ranser<br>montowed_requests /<br>100<br>48<br>48<br>48<br>49<br>40<br>40<br>50<br>50<br>50<br>50<br>50<br>50<br>50<br>50<br>50<br>50<br>50<br>50<br>50 |                                                                           | 4,79500566 8                                                                  | biocost rec                                                                                                | asta I biocled_responses<br>0<br>0<br>11<br>0<br>0<br>11<br>0<br>0<br>0<br>0<br>0<br>0<br>0<br>0<br>0<br>0<br>0<br>0<br>0 | 8 montbarred_8<br>109<br>779<br>48<br>43<br>43<br>43<br>43<br>43<br>43<br>43<br>43<br>43<br>39<br>39<br>39                                                                                                    | attactions #                                                                                            | 800<br>0<br>0<br>0<br>0<br>0<br>0<br>0<br>0<br>0<br>0<br>0<br>0<br>0<br>0<br>0<br>0<br>0<br>0      | cked_trans    | ctions 1       | <b>cetecte</b><br>109<br>79<br>48<br>45<br>47<br>41<br>40<br>39<br>29                                               | id_banaath                |               |
| a Procy - Clients by<br>ser_jd 1 U U<br>ser_jd 1 U U<br>ser_jd 1                                          | Matware Rok                                                 | bydes, biodess #<br>Dis<br>Dis<br>Dis<br>Dis<br>Dis<br>Dis<br>Dis<br>Dis<br>Dis<br>Dis                                     | 11/2/15/2/<br>montowed_requests //<br>100<br>100<br>48<br>46<br>46<br>40<br>40<br>39<br>20<br>50<br>50<br>50<br>50<br>50<br>50<br>50<br>50<br>50<br>5    |                                                                           | d, responses 1                                                                | biocod_rec<br>0<br>0<br>0<br>0<br>0<br>0<br>0<br>0<br>0<br>0<br>0<br>0<br>0<br>0<br>0<br>0<br>0<br>0<br>0  | asta I biocled_responses<br>0<br>0<br>1<br>0<br>0<br>0<br>0<br>0<br>0<br>0<br>0<br>0<br>0<br>0<br>0<br>0                  | I monthered_A<br>100<br>48<br>43<br>43<br>43<br>43<br>43<br>43<br>43<br>43<br>43<br>40<br>33<br>33<br>39                                                                                                    | Total<br>723                                                                                            | bis<br>0<br>0<br>0<br>0<br>0<br>0<br>0<br>0<br>0<br>0<br>0<br>0<br>0<br>0<br>0<br>0<br>0<br>0<br>0 | orrections,   | ctions 1       | 2000000<br>100<br>77<br>48<br>45<br>42<br>41<br>42<br>42<br>41<br>42<br>20<br>20<br>20                              | id_Parssell               | 255 B         |
| a Procy - Clients by           ubs per page         16                                                                                                    | Matware Rook                                                | bytes, blocksd #<br>Db<br>Db<br>Db<br>Db<br>Db<br>Db<br>Db<br>Db<br>Db<br>Db<br>Db<br>Db<br>K<br>K<br>Malwark, Corrections | rentend regets (                                                                                                    |                                                                           | d, responses 1                                                                | biocost_rec<br>0<br>0<br>0<br>0<br>0<br>0<br>0<br>0<br>0<br>0<br>0<br>0<br>0<br>0<br>0<br>0<br>0<br>0<br>0 | netions_Meritared 3                                                                                                    | I monthered_A<br>109<br>43<br>43<br>43<br>43<br>43<br>40<br>40<br>35<br>35<br>39                                                                                                    | tetal<br>723<br>250                                                                                     | ble<br>0<br>0<br>0<br>0<br>0<br>0<br>0<br>0<br>0<br>0<br>0<br>0<br>0<br>0<br>0<br>0<br>0<br>0<br>0 | cked_trans    | ctions i       | colacte<br>100<br>77<br>48<br>45<br>47<br>41<br>45<br>47<br>41<br>45<br>33<br>39                                    | id_Parsacti               | ana 8         |
| b Proxy - Clients by           da per page         10                                                                                                    | Materier Rok                                                | bytes_blocksd #<br>Db<br>Db<br>Db<br>Db<br>Db<br>Db<br>Db<br>Db<br>Db<br>Db<br>Db<br>Db<br>Db                              | rantand_regets 1<br>100<br>100<br>100<br>100<br>100<br>100<br>100<br>1                                                                                   |                                                                           | d, responses 1                                                                | biocesd_rec<br>0<br>0<br>0<br>0<br>0<br>0<br>0<br>0<br>0<br>0<br>0<br>0<br>0<br>0<br>0<br>0<br>0<br>0<br>0 | exts ) blocked_responses                                                                                                  | <ul> <li>monitored_s</li> <li>109</li> <li>109</li> <li>41</li> <li>43</li> <li>43</li> <li>44</li> <li>44</li> <li>45</li> <li>46</li> <li>47</li> <li>48</li> <li>49</li> <li>49</li> <li>40</li> <li>40<td>attactions #<br/>Total<br/>723<br/>659<br/>659<br/>659<br/>659<br/>659<br/>659<br/>659<br/>659</td><td>bio<br/>0<br/>0<br/>0<br/>0<br/>0<br/>0<br/>0<br/>0<br/>0<br/>0<br/>0<br/>0<br/>0<br/>0<br/>0<br/>0<br/>0<br/>0<br/>0</td><td>cked_trans</td><td>ctions i</td><td>Collection           103           77           48           45           42           40           33           39</td><td>id, Parsstift</td><td>254 B</td></li></ul> | attactions #<br>Total<br>723<br>659<br>659<br>659<br>659<br>659<br>659<br>659<br>659                    | bio<br>0<br>0<br>0<br>0<br>0<br>0<br>0<br>0<br>0<br>0<br>0<br>0<br>0<br>0<br>0<br>0<br>0<br>0<br>0 | cked_trans    | ctions i       | Collection           103           77           48           45           42           40           33           39 | id, Parsstift             | 254 B         |
| Procy - Clients by     mer_id i         mer_id i                                                                                                    | Matware Risk.                                               | Nydea, blockes #<br>Da<br>Da<br>Da<br>Da<br>Da<br>Da<br>Da<br>Da<br>Da<br>Da<br>Da<br>Da<br>Da                             | ranset<br>manifered regards 1<br>100<br>170<br>173<br>48<br>46<br>46<br>40<br>40<br>30<br>30<br>30<br>30<br>30<br>30<br>30                               |                                                                           | d_responses I<br>8475<br>8475<br>8475<br>8475<br>8475<br>8475<br>8475<br>8475 | biosted_req<br>0<br>0<br>0<br>0<br>0<br>0<br>0<br>0<br>0<br>0<br>0<br>0<br>0<br>0<br>0<br>0<br>0<br>0<br>0 | exis I blocked_responses                                                                                                  | <ul> <li>monitored_t</li> <li>109</li> <li>779</li> <li>43</li> <li>43</li> <li>43</li> <li>43</li> <li>43</li> <li>43</li> <li>43</li> <li>33</li> <li>33</li> <li>33</li> </ul>                                                                                                    | anactions #<br>total<br>723<br>859<br>420<br>420<br>230                                                 | 816<br>0<br>0<br>0<br>0<br>0<br>0<br>0<br>0<br>0<br>0<br>0<br>0<br>0<br>0<br>0<br>0<br>0<br>0<br>0 | cked_burnes   | ctions 8       | 2014ct1<br>1139<br>779<br>48<br>45<br>42<br>41<br>40<br>40<br>39<br>39<br>39                                        | id_Parsself               |               |
| b Procy - Clients by<br>ans per page [16] 2<br>aer_jid 1 2<br>aer_jid 2<br>aer_jid 3<br>A<br>dot_samt A<br>A<br>dot_samt A<br>A<br>dot_samt A<br>A<br>correct_samt A<br>A<br>correct_samt A<br>correct_samt A<br>correct_    | Matware Risk                                                | bydes_blocked #<br>Dh<br>Dh<br>Dh<br>Dh<br>Dh<br>Dh<br>Dh<br>Dh<br>Dh<br>Dh<br>Dh<br>Dh<br>Dh                              | I rariser<br>mentowst_regests  <br>109<br>109<br>40<br>40<br>40<br>40<br>40<br>30<br>30<br>30<br>Blocked                                                 |                                                                           | 4,75507566 I                                                                  | biocked_rec<br>0<br>0<br>0<br>0<br>0<br>0<br>0<br>0<br>0<br>0<br>0<br>0<br>0<br>0<br>0<br>0<br>0<br>0<br>0 | nsta I biocos responses<br>0<br>0<br>0<br>0<br>0<br>0<br>0<br>0<br>0<br>0<br>0<br>0<br>0                                  | I morbare, s<br>109<br>73<br>43<br>43<br>43<br>43<br>41<br>40<br>40<br>43<br>33<br>23<br>23                                                                                                    | anactions #<br>fotal<br>723<br>859<br>800<br>800<br>800<br>800<br>800<br>800<br>800<br>800<br>800<br>80 | bleb                                                                                               | cked_bunes    | ctions 8       | 2000<br>2000<br>2000<br>2000<br>2000<br>2000<br>2000<br>200                                                         | id fransatik              |               |

### Web Reputation Filters

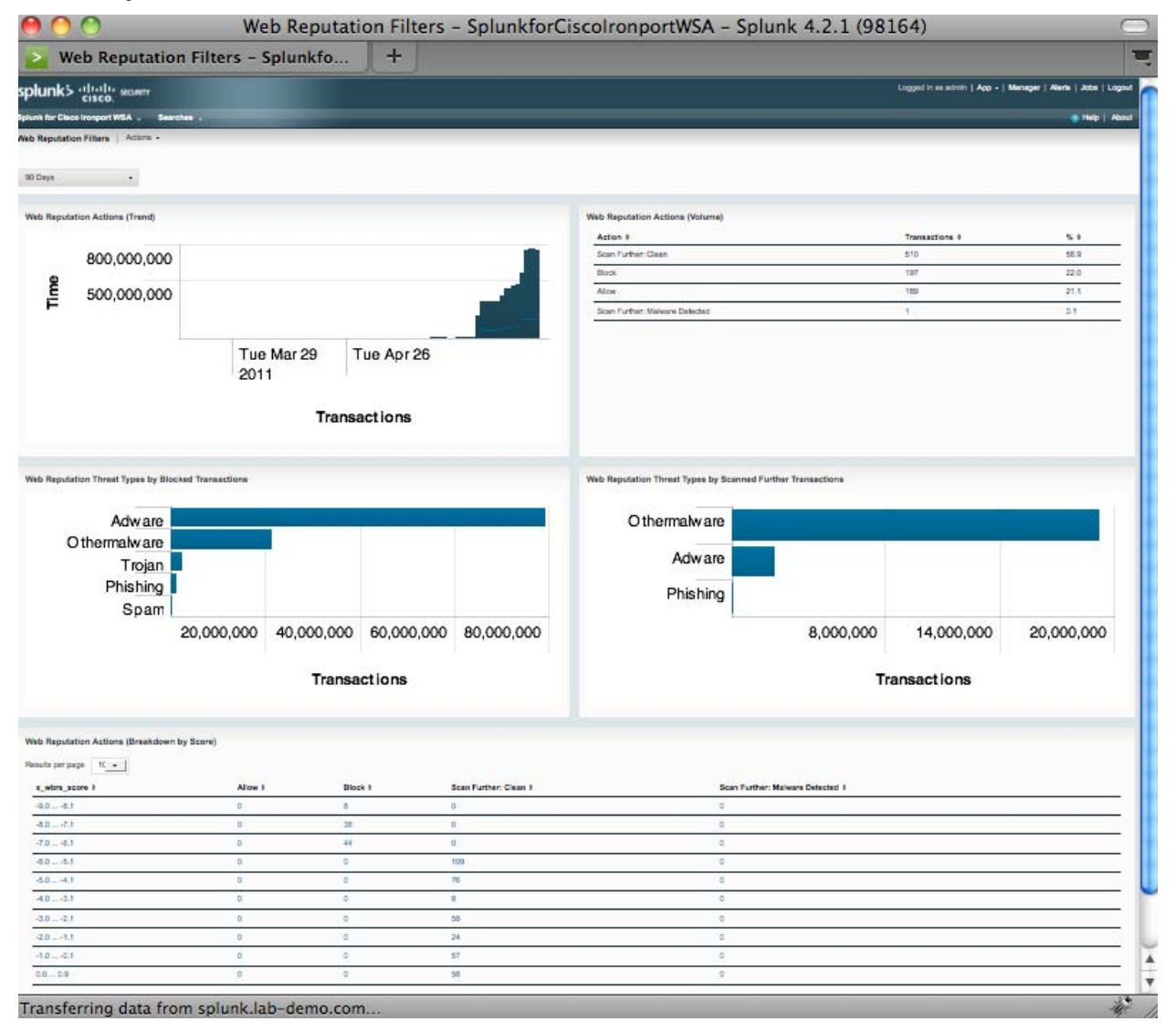

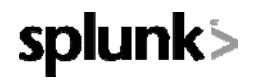

### L4 Traffic Monitor

The L4 Traffic Monitor report is a aggregate and drilldown report in one. Drilldowns from this page will refresh this page with the targeted drilldown information loaded. This report has tips for more powerful uses (i.e. correlating L4TM data using accesslog data using this report).

| L4 Traffic Monitor                                                                                                    | - N                                                                                                    | tor - spiulikiorcisc                                                                                                    | Shorthout and - Shi                     | unk 4.2.1 (98164)                                                                                                    |
|----------------------------------------------------------------------------------------------------|----------------------------------------------------------------------------------------------------|----------------------------------------------------------------------------------------------------|-----------------------------------------|----------------------------------------------------------------------------------------------------|
|                                                                                                    | - SplunkforCisc                                                                                                    |                                                                                                    |                                         |                                                                                                    |
| nk5 allalla secon                                                                                                    |                                                                                                    |                                                                                                    |                                         | Lagged in as admin   App -   Manager   Alerta   Jobs   I                                                                                                    |
| CISCO.<br>br Cisco ironport WSA . Searches                                                                                                    |                                                                                                    |                                                                                                    |                                         | a 140 i                                                                                                    |
| ic Monitor   Actors -                                                                                                    |                                                                                                    |                                                                                                    |                                         |                                                                                                    |
| Cear Form                                                                                                    |                                                                                                    |                                                                                                    |                                         |                                                                                                    |
| ys -                                                                                                    |                                                                                                    |                                                                                                    |                                         |                                                                                                    |
| Search Host                                                                                                    | Maiwane Port                                                                                                    | Maiware Str                                                                                                    |                                         |                                                                                                    |
| •                                                                                                    |                                                                                                    |                                                                                                    |                                         |                                                                                                    |
| in free success                                                                                                    |                                                                                                    |                                                                                                    |                                         |                                                                                                    |
| arch for a Host, Malware Port, or Malware 5<br>ok on the Top Malware Hosta Detected bar                                                                                                    | Site in the search boxes (above) to focus this report's resu<br>graph (below) to search accessings for a user ID associat                              | Its (wildcards may also be used)<br>ad with the bost IP address                                                                                                    |                                         |                                                                                                    |
| ick on any now in a results table to apply the a                                                                                                    | mochield Host, Malware Port, or Malware Site as a lite                                                                                                 | r for this report's results                                                                                                    |                                         |                                                                                                    |
|                                                                                                    |                                                                                                    |                                                                                                    |                                         |                                                                                                    |
| Malware Hosts Detected                                                                                                    |                                                                                                    | op Malware Ports Detected                                                                                                    |                                         | Top Malware Siles Detected                                                                                                    |
| 100 100 040 00                                                                                                    |                                                                                                    | 00                                                                                                    |                                         | aliak az soslanda nam                                                                                                    |
| 192 188 240 41                                                                                                    |                                                                                                    | 443                                                                                                    |                                         | www148.mysearch.com                                                                                                    |
| 192 168 240 74                                                                                                    |                                                                                                    | 65520                                                                                                    |                                         | webiq005.webiqonline.com                                                                                                    |
| 182 168 240 51                                                                                                    |                                                                                                    | 7777                                                                                                    |                                         | neededware.com                                                                                                    |
| 192 168 240 76                                                                                                    |                                                                                                    | 6010                                                                                                    |                                         | www.adacuity.com                                                                                                    |
| 192:188:240:44                                                                                                    | 00 400 600 800                                                                                                    | 20000                                                                                                    | A E 000 7 000                           | onestepsearch.net                                                                                                    |
| 2                                                                                                    | 00 400 600 800                                                                                                    | 3,00                                                                                                    | 0 5,000 7,000                           | 700                                                                                                    |
|                                                                                                    | Connection                                                                                                    |                                                                                                    | anna et la na                           | 0                                                                                                    |
|                                                                                                    | Connections                                                                                                    | C                                                                                                    | onnections                              | Conons                                                                                                    |
|                                                                                                    |                                                                                                    |                                                                                                    |                                         |                                                                                                    |
| ware Hosta Detected                                                                                                    |                                                                                                    |                                                                                                    | Click on IP to report on associated use | 19                                                                                                    |
| uts per page 10 -                                                                                                    |                                                                                                    |                                                                                                    | Results per page 10 +                   |                                                                                                    |
| Alware_Hosts_Detected # Malware_Conv                                                                                                    | ections_Blocked I Valware_Connections_Monitored                                                                                                    | e Total_Malware_Connections_Detected                                                                                                    | Report_from_IP 8                        |                                                                                                    |
| 122. NB8 240.88 115                                                                                                    | 1035                                                                                                    | 723                                                                                                    | 102.165.240.85                          |                                                                                                    |
| 177.168.240.52 80                                                                                                    | 575                                                                                                    | 650                                                                                                    | 192.108.040.82                          |                                                                                                    |
| 12,108,240,41 91                                                                                                    | 429                                                                                                    | 400                                                                                                    | 122, 105, 240, 41                       |                                                                                                    |
| 10.108.240.03 55                                                                                                    | 295                                                                                                    | 350                                                                                                    | 192.168.240.92                          |                                                                                                    |
| 92 988 240 51 58                                                                                                    | 275                                                                                                    | 333                                                                                                    | 192.165.240.91                          |                                                                                                    |
| 122.168.240.154 29                                                                                                    | 232                                                                                                    | 321                                                                                                    | 122.155.240.114                         |                                                                                                    |
| 12:108:240.83 82                                                                                                    | 225                                                                                                    | 262                                                                                                    | 152.168.240.85                          |                                                                                                    |
|                                                                                                    | 234                                                                                                    | 257                                                                                                    | 122.158.240.31                          |                                                                                                    |
| 22 888 240 31 23                                                                                                    |                                                                                                    |                                                                                                    |                                         |                                                                                                    |
| 122 158 240 31 23                                                                                                    |                                                                                                    |                                                                                                    |                                         |                                                                                                    |
| 22.158.240.51 25                                                                                                    |                                                                                                    | )) 4   + (                                                                                                    |                                         |                                                                                                    |
| 22 198 240 31 23                                                                                                    |                                                                                                    | )) 4   +                                                                                                    |                                         |                                                                                                    |
| 22.155.240.31 23                                                                                                    |                                                                                                    | ) 4 1                                                                                                    |                                         |                                                                                                    |
| alwars Ports Detected                                                                                                    |                                                                                                    | )) 4   +                                                                                                    |                                         |                                                                                                    |
| Allerina Ports Detected                                                                                                    | Minute Constanting Stream 1                                                                                                    | )) 4   +                                                                                                    | Markens I                               |                                                                                                    |
| alware Forts Detected<br>multi-per page K<br>Kalawar, Ports, Detected II<br>80                                                                                                    | Malerin, Contractioni, Backed I                                                                                                    | Mainine, Co<br>2733                                                                                                    | rreetons_Vanbarrd                       | Total_Malaxin_Convectors_Detected 1<br>0043                                                                                                    |
| Alexan Parts Detected<br>mills are page. If an<br>Weiwen, Parts, Detected II<br>Weiwen, Parts, Detected II<br>443                                                                                                    | Walarm_Contractions_Booked &<br>1912<br>54                                                                                                    | <b>Keiner, Co</b><br>172<br>71                                                                                                    | rnettons, Marbored I                    | Total_Malwam_Connectors_Detected  <br>0943<br>705                                                                                                    |
| Alazina Parta Detected<br>Insila per paga It<br>Malware, Parta, Detected I<br>Malware, Parta, Detected I<br>15<br>40<br>40<br>25                                                                                                    | Maleone, Contractione, Disclard 9<br>519<br>30<br>30                                                                                                   | 100 arrows (20<br>172)<br>173<br>28                                                                                                    | vectors, Machined 1                     | Total, Mahaine, Connectore, Detected I<br>IID43<br>705<br>00                                                                                                    |
| 12 103 240 21 23                                                                                                    | Valuare_Connections_Blocked 8<br>1312<br>54<br>30<br>2                                                                                                 | Nation, Co<br>972<br>70<br>31<br>3<br>3                                                                                                    | wetten, Mertland I                      | Total_Mahains_Connectors_Detected #<br>6943<br>795<br>60<br>6<br>4                                                                                                    |
| 122 M3 240 21 23<br>alware Ports Detected<br>miles per page 10 1 1<br>Marines, Ports, Detected 8<br>80<br>40<br>40<br>25<br>80<br>7777<br>72<br>23                                                                                                    | Mahara, Connection, Bocked 1<br>1213<br>54<br>30<br>3<br>2<br>1                                                                                        | Materia, Co<br>973<br>78<br>39<br>39<br>30<br>32<br>3<br>2<br>3<br>2<br>3<br>2<br>3<br>3<br>3<br>3<br>3<br>3<br>3<br>3<br>3<br>3<br>3                                                                                                    | rrecton, Markined I                     | Total, Maharan, Connectore, Datacher I<br>0041<br>705<br>01<br>0<br>4<br>3                                                                                                    |
| 12 103 240 21 23<br>alware Ports Detected<br>mile per page<br>Molecular Detected<br>402<br>403<br>50<br>502<br>7777<br>727<br>23<br>2000<br>20<br>20<br>20<br>20<br>20                                                                                                    | Valuers, Connection, Blocked 1<br>Gro<br>54<br>20<br>2<br>2<br>1<br>1                                                                                  |                                                                                                    | rrection, Martional k                   | Toria_Malaurin_Connectore_Datacted 1<br>0943<br>700<br>00<br>4<br>4<br>3<br>2                                                                                                    |
| 123 M3240.21 23<br>alware Parts Detacted<br>mits are page (************************************                                                                                                    | Valence, Connections, Disclod 1<br>120<br>54<br>30<br>3<br>2<br>1<br>1<br>1<br>1                                                                       | Malarin, Co     0722     710     30     2     2     1     1                                                                                                    | nneston, Westernel I                    | Total_Malexin_Convectors_Detected 1<br>Bits<br>Tota<br>0<br>4<br>3<br>2<br>2                                                                                                    |
| Alexans Partis Obtacted<br>auto see page It<br>Markens, Partis Detacted I<br>Markens, Partis, Detacted I<br>40<br>40<br>40<br>40<br>40<br>40<br>40<br>40<br>40<br>40                                                                                                    | Valvers, Contractions, Booked 8<br>100<br>24<br>20<br>2<br>2<br>2<br>2<br>1<br>1<br>1<br>1<br>1                                                        | Molecu, Ca           5723         719           70         30         3           2         2         2           1         2         1           2         1         1                                                                                                    | meston, Madand 1                        | Total_Malwan_Connectore_Detected 1<br>0940<br>00<br>0<br>0<br>4<br>2<br>2                                                                                                    |
| Abairs Ports Detected abairs Ports Detected abairs Ports Detected abairs Ports Detected abairs Ports Detected abairs Ports Detected abairs Stars Detected abairs Stars Detected                                                                                                    | Valuare_Connections_Blocked 8<br>310<br>54<br>30<br>3<br>2<br>1<br>1<br>1<br>1<br>1                                                                    | Materies, Co<br>172<br>173<br>174<br>174<br>1<br>1<br>1<br>1                                                                                                    | weation, Mariand 1                      | Total_Materix, Connectors_Detected 1<br>EXIS<br>RS<br>0<br>0<br>0<br>1<br>2<br>2<br>2                                                                                                    |
| 12 103 240 241 23<br>alware Parts Detected<br>mile par page (K_+)<br>Mainers, Parts Detected 8<br>80<br>409<br>25<br>800<br>2777<br>23<br>2000<br>805<br>80<br>80<br>80<br>80<br>80<br>80<br>80<br>80<br>80<br>80                                                                                                    | Walvare, Connection, Booked 8<br>507<br>54<br>30<br>7<br>2<br>1<br>1<br>1<br>1                                                                         | Mainer, Co           972           70           30           2           1           1                                                                                                    | rrecton, Montored I                     | Tota Mahain, Soonedore, Datache 1<br>Bit<br>NS<br>B<br>B<br>4<br>3<br>2<br>2<br>2                                                                                                    |
| 12 103 240 21 23  abere Ports Detected  abere Ports Detected  abere Ports Detected  442 2 3 650 7777 23 20 50 50 50 50 50 50 50 50 50 50 50 50 50                                                                                                    | Maharan, Connection, Bocked 1<br>1273<br>54<br>30<br>3<br>2<br>3<br>1<br>1<br>1<br>1<br>1<br>1<br>1<br>1<br>1<br>1<br>1<br>1<br>1<br>1<br>1<br>1<br>1  |                                                                                                    | reation, Variane I                      | Total, Maharan, Connectiona, Detected J<br>004<br>0<br>0<br>0<br>0<br>2<br>2<br>Total, Walaran, Connectiona, Detected J                                                                                                    |
| 23 23 24 24 25 25 25 26 26 26 27 27 26 26 26 27 27 26 26 26 27 27 26 26 26 27 27 26 26 26 27 27 26 26 26 27 27 26 26 27 27 26 27 26 27 26 27 27 26 27 26 27 27 26 27 27 27 26 27 27 26 27 27 26 27 27 26 27 27 26 27 27 26 27 27 26 27 27 26 27 27 26 27 27 26 27 27 26 27 27 26 27 27 27 26 27 27 27 27 27 27 27 27 27 27 27 27 27                                                                                                    | Malean, Contraction, Backed I<br>100<br>34<br>30<br>3<br>3<br>3<br>3<br>3<br>3<br>3<br>3<br>3<br>3<br>3<br>3<br>3<br>3<br>3<br>3                       | Malvern, Co     0723     713     3     2     2     1     1     Malvern, Co     7     1     1     Malvern, Co     7     1     1     Malvern, Co     7     1                                                                                                    | meston, Ventend I                       | Total_Malawin_Connectors_Datacted 1  043  05  0  0  0  2  2  2  Total_Malawin_Connectors_Datacted 1  55                                                                                                    |
| 23 42 M3 240 31 23 44 425 Perio Detected main per page FC= Mainers, Ports, Detected 4 4 4 4 4 5 6 4 4 5 6 6 7 7777 7 7 7 7 7 7 7 7 7 7 7 7 7                                                                                                    | Valuers_Connections_Booked 8<br>1012<br>94<br>30<br>3<br>2<br>1<br>1<br>1<br>1<br>1<br>1<br>1<br>1<br>1<br>1<br>1<br>1<br>1<br>1<br>1<br>1<br>1<br>1   | Molecure, Col           2723         719           30         2         2           2         2         1           1         1         1           2         1         1           3         2         2           1         1         1           4         4         7           1         1         1           447         23         1                                                                                                    | meston, Wastond 1                       | Total, Nahara, Connectore, Detected 9  Total, Nahara, Connectore, Detected 9  R  Total, Walkers, Connectore, Detected 9  Total, Walkers, Connectore, Detected 9  20  20  20  20  20  20  20  20  20  2                                                                                                    |
| 122 M3 240 21 23  ahviere Pierts Detected  with up rage                                                                                                    | Maharm, Connections, Blocked 1<br>1317<br>54<br>30<br>3<br>3<br>1<br>1<br>1<br>1<br>1<br>1<br>1<br>1<br>1<br>1<br>1<br>3<br>5<br>5<br>5<br>5<br>5<br>5 | Materies, Co           1723         783           28         3         2           2         3         2         3           2         3         3         2           3         2         3         3         3           2         3         3         3         3           3         2         3         3         3           4         5         5         5         5           5         7         3         3         3         3           27         23         23         23         23         27         27                                                                                                    | meton, Motored 1                        | Total, Maharan, Connectione, Datached 1<br>0:4<br>0<br>1<br>2<br>2<br>5<br>5<br>5<br>5<br>5<br>5<br>5<br>5<br>5<br>5<br>5<br>5<br>5                                                                                                    |
| 12 103 240 241 23  abase Parts Detected  abase Parts Detected  abase Parts Detected  442  3  442  3  442  3  442  3  442  3  442  3  442  443  442  444  444  444  444  444  444  444  444  444  444  444  444  444  444  444  444  444  444  444  444  444  444  444  444  444  444  444  444  444  444  444  444  444  444  444  444  444  444  444  444  444  444  444  444  444  444  444  444  444  444  444  444  444  444  444  444  444  444  444  444  444  444  444  444  444  444  444  444  444  444  444  444  444  444  444  444  444  444  444  444  444  444  444  444  444  444  444  444  444  444  444  444  444  444  444  444  444  444  444  444  444  444  444  444  444  444  444  444  444  444  444  444  444  444  444  444  444  444  444  444  444  444  444  444  444  444  444  444  444  444  444  444  444  444  444  444  444  444  444  444  444  444  444  444  444  444  444  444  444  444  444  444  444  444  444  444  444  444  444  444  444  444  444  444  444  444  444  444  444  444  444  444  444  444  444  444  444  444  444  444  444  444  444  444  444  444  444  444  444  444  444  444  444  444  444  444  444  444  444  444  444  444  444  444  444  444  444  444  444  444  444  444  444  444  444  444  444  444  444  444  444  444  444  444  444  444  444  444  444  444  444  444  444  444  444  444  444  444  444  444  444  444  444  444  444  444  444  444  444  444  444  444  444  444  444  444  444  444  444  444  444  444  444  444  444  444  444  444  444  444  444  444  444  444  444  444  444  444  444  444  444  444  444  444  444  444  444  444  444  444  444  444  444  444  444  444  444  444  444  444  444  444  444  444  444  444  444  444  444  444  444  444  444  444  444  444  444  444  444  444  444  444  444  444  444  444  444  444  444  444  444  444  444  444  444  444  444  444  444  444  444  444  444  444  444  444  444  444  444  444  444  444  444  444  444  444  444  444  444  444  444  444  444  444  444  444  444  444  444  444  444  444  444  444  444  444  444  444  444  444 | Makern, Connections, Brocked 8<br>070<br>54<br>20<br>2<br>3<br>3<br>1<br>1<br>1<br>1<br>5<br>5<br>5<br>5<br>5<br>5<br>5                                | Maleure, Co.           273           711           38           2           2           1           1           4           647           201           21           22           23           24           1           1                                                                                                    | rrection, Variante I                    | Total, Malaura, Connectora, Datacted 1                                                                                                    |
| 122 M3 240 21 23  abelars Ports Detected mith per page (*C)  443 55 650 650 7777 73 25 650 7777 73 72 72 72 72 72 72 72 72 72 72 72 72 72                                                                                                    | Malean, Contraction, Backed 1<br>177<br>24<br>20<br>3<br>3<br>3<br>3<br>3<br>3<br>3<br>3<br>3<br>3<br>3<br>3<br>3<br>3<br>3<br>3<br>3<br>3             |                                                                                                    | recton, Ventone I                       | Total_Malaurin_Connections_Datacted 1 0041 700 00 00 00 0 0 0 0 0 0 0 0 0 0 0 0 0                                                                                                    |
| تلك بلك يكون الله الله الله الله الله الله الله الل                                                                                                    | Malasm_Contection_Booked 8 4 3 3 4 3 3 4 3 4 3 4 5 5 5 5 5 5 5 5 5                                                                                     | Molecut, Ce           2723         719           39         3         2           2         2         2           3         2         2           1         3         2           2         2         2           3         2         2           4         4         7           2         2         2           2         2         2           2         2         2           27         23         2           27         23         2           27         23         2           27         23         2           27         23         2           27         23         2           27         2         3           27         2         3           27         2         3           27         2         3           27         2         3           27         2         3           27         2         3           27         2         3                                                                                                    | vectors, Markova I                      | Total_Nations_Connections_Detected #           ID45           ID45 |
| 122 103 240 247 23<br>abaies Paris Detected<br>mile are page (€)<br>409 200 200 200 200 200 200 200 200 200 2                                                                                                    | Malware, Connections, Blocked 1<br>312<br>30<br>3<br>3<br>1<br>1<br>1<br>1<br>1<br>1<br>1<br>1<br>1<br>1<br>1<br>1<br>1<br>1<br>1<br>1                 | Matern, Co.         1713           1713         1713           1713         1713           171         171           171         171           171         171           171         171           171         171           171         171           172         171           173         171           174         175                                                                                                    | recton, Motored 1                       | Total Maleura, Connections, Dataches 1<br>0043<br>00<br>01<br>0<br>0<br>0<br>0<br>0<br>0<br>0<br>0<br>0<br>0<br>0<br>0<br>0                                                                                                    |
| تلك الله عليه الله الله الله الله الله الله الله ا                                                                                                    | Makara, Connection, Booked 8<br>137<br>54<br>30<br>3<br>3<br>3<br>3<br>3<br>3<br>3<br>3<br>3<br>3<br>3<br>3<br>3<br>3<br>3<br>3<br>3<br>3              |                                                                                                    | recton_Mextend I                        | Total, Maleura, Connections, Databatil 1           004           005           01           02           2           2           2           2           2           2           2           2           2           2           2           2           2           2           2           2           2           2           2           2           2           2           2           2           2           2           2           2           2           2           2           2           20           20           21           22           23           24           25           26           27           28           210           211           212           213           214                                                                               |
| 122 M3 240 21 23  abaies Ports Detected math propage  (*                                                                                                    | Maleare, Contractione, Backed 9<br>54<br>20<br>3<br>3<br>3<br>3<br>3<br>3<br>3<br>3<br>3<br>3<br>3<br>3<br>3<br>3<br>3<br>3<br>3<br>3                  | Kalvere, Co<br>0722<br>171<br>39<br>2<br>2<br>1<br>1 | rection, Matteret I                     | Total_Malaurin_Connectiona_Datactical 1           0041           004           01           01           02           2           2           2           2           2           2           2           2           2           2           2           2           2           2           2           2           2           2           2           2           2           2           2           2           2           2           2           2           2           2           2           201           213           172           172           172           172           173           174           175           175                                                                                                    |
|                                                                                                    | Malerin, Connection, Backed 8<br>120<br>24<br>3<br>2<br>2<br>2<br>2<br>1<br>1<br>1<br>1<br>1<br>1<br>1<br>1<br>1<br>1<br>1<br>2<br>2<br>2<br>2         | Molecon, Co<br>973<br>19<br>30<br>3<br>2<br>2<br>3<br>1<br>1<br>Molecon, Co<br>4<br>5<br>2<br>2<br>3<br>1<br>1<br>1<br>1<br>1<br>1<br>1<br>1<br>1<br>1<br>1<br>1<br>1                                                                                                    | recton, Ventone I                       | Total, Nations, Connections, Collected 8           8041           805           6           6           7           2           2           2           2           2           2           2           2           2           2           2           2           2           2           2           2           2           2           2           2           2           2           2           2           2           2           2           2           2           2           2           2           2           2           2           2           2           2           2           2           2           2           2           2           2           2           2 </td                                                                                   |

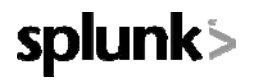

### **Reports by Drilldown**

Below is a list of the drilldown reports available. They have detailed information compared to the aggregate parent reports from which they came. In addition to accessing them by clicking into them from parent reports – they may also be accessed via the menu system and manual searches may be done for individual components...

Malware Category Drilldown Malware Threat Drilldown Application Drilldown Application Type Drilldown Domain Drilldown URL Category Drilldown User Drilldown

### **Reports by Location**

These reports are available via the menu and are similar to their parent reports PLUS they contain information as broken down by location of user...

Overview by Location

URL Categories by Location

Anti-Malware by Location

Web Reputation Filters by Location

Application Visibility by Location

Users by Location

Websites by Location

## Web Tracking (form based search)

Simple

| 00                                         |           | Web Tracki              | ng – SplunkforCisco  | olronpor | tWSA – Splunk 4.2.1 | (98164)     |           |                  |                           |                        |
|--------------------------------------------|-----------|-------------------------|----------------------|----------|---------------------|-------------|-----------|------------------|---------------------------|------------------------|
| ≥ Web Tracking – SplunkforCiscolro 📘 🕂     |           |                         |                      |          |                     |             |           |                  |                           |                        |
| Search finalized.                          |           |                         |                      |          |                     |             |           |                  |                           |                        |
| splunk'> 'Il'I'l' security<br>cisco.       |           |                         |                      |          |                     |             |           | Logged in as adr | nin   App -   Manager   A | Alerts   Jobs   Logout |
| Splunk for Cisco Ironport WSA 🗸 Searches 🚽 |           |                         |                      |          |                     |             |           |                  |                           | 🕜 Help   About         |
| Actions -                                  |           |                         |                      |          |                     |             |           |                  |                           |                        |
| Week -                                     |           |                         |                      |          |                     |             |           |                  |                           |                        |
|                                            |           |                         |                      |          |                     |             |           |                  |                           |                        |
| Clear Form                                 | Results   | per page 10 🗾           |                      |          |                     |             |           |                  | refreshed: to             | Export                 |
| Simple   Advanced                          |           |                         |                      |          |                     |             |           |                  |                           |                        |
| Search                                     | Pick fiel | lds                     |                      |          |                     |             |           |                  |                           |                        |
| User ID or Client IP hr_user1              | « prev    | 1 2 3 4 next            | »                    |          |                     |             |           |                  |                           |                        |
|                                            |           | _time ‡                 | Website +            | host ‡   | Disposition +       | Bandwidth 🕈 | user_id ‡ | dvc_ip ‡         | x_webcat_code_full \$     | x_wbrs_score \$        |
| Website *                                  | 1         | 6/20/11 12:15:28.029 PM | indiana.edu          | prepeat  | DEFAULT - CASE      | 26.97 GB    | hr_user1  | 192.168.245.101  | Education                 | 4.9                    |
| Transaction Type All                       | 2         | 6/20/11 12:15:28.028 PM | digitalcorvettes.com | prepeat  | DEFAULT - CASE      | 56.78 GB    | hr_user1  | 192.168.245.101  | Transportation            | 0.0                    |
|                                            | 3         | 6/20/11 12:15:28.028 PM | taylor.edu           | prepeat  | DEFAULT - CASE      | 31.11 GB    | hr_user1  | 192.168.245.101  | Education                 | 0.0                    |
|                                            | 4         | 6/20/11 12:15:28.028 PM | ued.net              | prepeat  | DEFAULT - CASE      | 40.44 GB    | hr_user1  | 192.168.245.101  | Shopping                  | 0.0                    |
|                                            | 5         | 6/20/11 12:15:28.027 PM | dallasnews.com       | prepeat  | DEFAULT - CASE      | 75.85 GB    | hr_user1  | 192.168.245.101  | News                      | 5.3                    |
|                                            | 6         | 6/20/11 12:15:28.027 PM | islandrental.com     | prepeat  | DEFAULT - CASE      | 38.97 GB    | hr_user1  | 192.168.245.101  | Travel                    | 0.0                    |
|                                            | 7         | 6/20/11 12:15:28.026 PM | 456bereastreet.com   | prepeat  | DEFAULT - CASE      | 8.20 GB     | hr_user1  | 192.168.245.101  | Computers and Internet    | 4.7                    |
|                                            | 8         | 6/20/11 12:15:28.026 PM | dol.gov              | prepeat  | ALLOW - WBRS: 7.1   | 41.78 GB    | hr_user1  | 192.168.245.101  | Government and Law        | 7.1                    |
|                                            | 9         | 6/20/11 12:15:28.025 PM | helene.dk            | prepeat  | DEFAULT - CASE      | 21.56 GB    | hr_user1  | 192.168.245.101  | Travel                    | 0.0                    |
|                                            | 10        | 6/20/11 12:15:28.024 PM | brothersoft.com      | prepeat  | DEFAULT - CASE      | 7.26 GB     | hr_user1  | 192.168.245.101  | Freeware and Shareware    | 3.8                    |
|                                            |           |                         |                      |          |                     |             |           |                  |                           |                        |
|                                            |           |                         |                      |          |                     |             |           |                  |                           |                        |

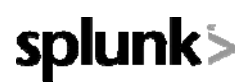

#### Advanced

| \varTheta 😲 😳                             | Web Tracking - SplunkforCiscolronportWSA - Splunk 4.2.1 (98164)                                    |                                         |
|-------------------------------------------|----------------------------------------------------------------------------------------------------|-----------------------------------------|
| Web Tracking - Splunkford                 | Liscolro +                                                                                         |                                         |
| splunk's ulturlity security               | Logged in as admin   J                                                                             | op -   Manager   Alerts   Jobs   Logout |
| plunk for Cisco Ironport WSA • Searches • |                                                                                                    | 🐢 Help   About                          |
| Actions +                                 |                                                                                                    |                                         |
| Week -                                    |                                                                                                    |                                         |
| Clear Form                                | 10% complete   1 result                                                                            |                                         |
| Simple   Advanced                         | Results per page 10 -                                                                              | Export                                  |
| Search<br>User ID or Client IP            | Pick fields                                                                                        |                                         |
| •                                         | _time \$ Website \$ host \$ Disposition \$ Bandwidth \$ user_id \$ dvc_ip \$ x_w                   | vebcat_code_full # x_wbrs_score #       |
| Website *                                 | 6/14/11 1225/04.353 AM toolator.com prepeat BLOCK - WEBCAT 1.05 TB mfg_user5 192.168.246.105 Filte | r Avoidance 0.0                         |
| Transaction Type Blocked                  |                                                                                                    |                                         |
| URL Category                              |                                                                                                    |                                         |
| Filter Avoidance •                        |                                                                                                    |                                         |
| Application *                             |                                                                                                    |                                         |
| Application Type *                        |                                                                                                    |                                         |
| Policy *                                  |                                                                                                    |                                         |
| Malware Threat *                          |                                                                                                    |                                         |
| Malware Category *                        |                                                                                                    |                                         |
| WBRS from -10 -                           |                                                                                                    |                                         |
| to 10 •                                   |                                                                                                    |                                         |
| Reputation Threat *                       |                                                                                                    |                                         |
| User Location Any                         |                                                                                                    |                                         |
| Web Appliance * [all hosts] .             |                                                                                                    |                                         |
|                                           |                                                                                                    |                                         |
|                                           |                                                                                                    |                                         |
| Done                                      |                                                                                                    | the la                                  |

## Sample Usage Scenarios

### **Finding information**

The following usage scenarios illustrate how to use Splunk to find information.

### Example 1: Investigating a User

This example demonstrates how a system administrator would investigate a particular user at a company. In this scenario, a manager has gotten a complaint that an employee is visiting inappropriate web sites at work. To investigate this, the system administrator now needs to look at the employee's web usage trends and transaction history. The administrator generates reports about the employee's browsing history.

- Choose Users from the Splunk for Cisco IronPort WSA dropdown menu (click on Splunk for Cisco IronPort WSA at the top left corner of the page to get the drop down menu). The Users page appears.
- 2. In the **Users** table, click on the User ID or Client IP address you want to investigate. The **User Drilldown** page appears for the User ID or Client IP.

If you cannot see the User ID or Client IP address you want to investigate in the Users table, click on any User ID or Client IP to be led to the **User Drilldown** page. Enter in all or part of the User ID or Client IP address in the text box and click **Search**.

3. From the **User Drilldown** page you can determine the URL Categories by Total Transactions, Trend by Total Transaction, URL Categories Matched, Domains Matched, Applications Matched, Malware Threats Detected, and Policies Matched for a particular User ID or Client IP.

These categories allow you to find out if, for example, user "johndoe" was trying to access blocked URLs, which could be viewed in the Transactions Blocked column under the Domains section on the page.

4. If you want to print the data, click on **Actions** next to the User Drilldown title. Select **Print** from the dropdown menu.

The administrator now wants to see the user's transaction history. They follow the steps below:

- 5. Click on Splunk for Cisco IronPort WSA at the top of the page to access the dropdown menu. Select **Web Tracking** at the bottom of the menu.
- 6. In the User/Client IP Address text field type in the user name or IP address, then click Search.

The users transaction history appears. Click on "Pick fields" above the transaction list to change the information displayed for each transaction.

7. Export the data to a CSV file by clicking Export at the top right corner.

### Example 2: Tracking a URL

In this scenario, a Sales manager wants to find out what the top five visited web sites are at their company are for the last week. Additionally, the manager wants to know which users are going to those websites.

- On the Splunk application, choose Web Sites from the Splunk for Cisco IronPort WSA dropdown menu (click on Splunk for Cisco IronPort WSA at the top left corner of the page to get the drop down menu). The Web Sites page appears.
- 2. From the Time Range drop-down list, choose Week.
- Scroll down to the **Domains Matched** table to view the top 25 domains that have been visited. Click on a domain you want to investigate. This leads to the **Domain Drilldown** page, which shows the users who have visited that domain in order of frequency.

### **Example 3: Investigating Top URL Categories Visited**

In this scenario, the Human Resources manager wants to know what the top three URL categories her employees are visiting over the 30 days. Additionally, a network manager wants to get this information to monitor bandwidth

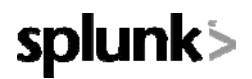

usage, to find out what URLs are taking up the most bandwidth on her network. The example below is to show how you can gather data for several people covering several points of interest, while only having to generate one report.

 On the Splunk application, choose URL Categories from the Splunk for Cisco IronPort WSA dropdown menu (click on Splunk for Cisco IronPort WSA at the top left corner of the page to get the drop down menu). The URL Categories page appears.

From the **URL Categories** page, you can see the top 10 URL Categories by Total Transactions graph.

At this point you can export this report to PDF, by clicking **Actions** (next to the URL Categories title at the top of the page) and selecting **Schedule for PDF Delivery**. This file can be sent to the Human Resources manager. But remember, your network manager wants to know the bandwidth usage by each URL.

 Scroll down to the URL Categories Matches table to view the Bytes Allowed column. This shows the bandwidth usage for each URL Category. You can select Schedule for PDF Delivery to send this file to the Network Manager.

For finer granularity, click on a specific URL Category. You will be led to a **URL Category Drilldown** page that shows which users have the most transactions in a category. Scroll down to see the **Web Users** table. The **Bytes Allowed** column shows you which users have used the most bandwidth.

## FAQ

### Why does the overview report show more events than are in Splunk?

The summary information exists in a separate index. Information in the summary index is a condensed version of the raw data where superfluous data (i.e. data not needed to present reports) has been quelled. This allows reports to load quicker. As this information is stored in a separate index – the raw data may 'roll off' per the settings configured by the Splunk administrator(s) but its aggregated information may still exist in the summary index and therefore be available for reports.

### How may I improve performance when I perform ad hoc queries?

Craft your ad hoc searches to be as specific as possible so that they return only information needed. Returning superfluous event data is more costly in terms of searching and retrieving all the rows. Searching for a specific user will be quicker than searching for all users. Searching for a specific user who visited a specific domain will be quicker still

Narrow your time range to an appropriate window. Do not select 90 days when 30 days will meet the reporting need

### Why am I missing hosts?

### Why do I see extra hosts?

### How do I change the label of hosts?

Only Splunk administrators are able to control the hosts you see on the Overview report and Web Tracking report. Contact your Splunk administrator with details of host you would like to add, remove, or rename.

### How do I change the dropdown options on the web tracking report?

Only Splunk administrators are able to control the options you see in the dropdown fields in the Web Tracking form. Contact your Splunk administrator with details of changes you would like to make regarding hosts, malware categories, transaction types, and URL categories

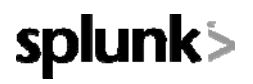

### Why do I not see trafmon (L4TM) logs?

### Why do I only see data for specific departments?

The SplunkforCiscoIronportWSA application may be configured for role-based access. In this configuration users may be restricted to viewing data from specific departments (or groups). If this configuration is enabled L4TM data will only be available to administrators (as L4TM data is not linked to a department or role). Please contact your Splunk administrator for additional details.